# Mitsubishi Electric Building **Air Conditioning Control System**

System remote controller Type PAC-YT34STA

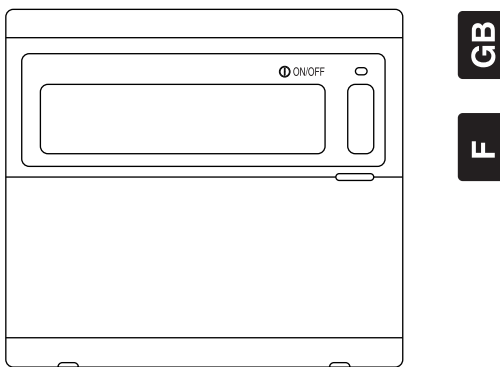

ſF

### **INSTRUCTION BOOK**

Carefully read this book before use. It is recommended to safe keep this book for future reference.

## MANUEL D'UTILISATION

Lire attentivement le présent manuel avant toute utilisation et le conserver dans un endroit sûr pour pouvoir le consulter ultérieurement.

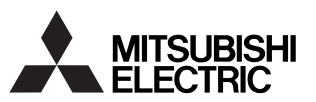

### CONTENTS

| 1.  | Safety Precautions                                                        | ·2  |
|-----|---------------------------------------------------------------------------|-----|
| 2.  | Names and functions of each part                                          | •4  |
|     | 2-1. Appearance                                                           | 4   |
|     | 2-2. Display sections                                                     | 5   |
|     | 2-3. Operation section                                                    | 6   |
|     | 2-4. Screen configuration                                                 | 7   |
| 3   | Outline of schedule setting and operation                                 | . 8 |
| •.  | 3-1 Outline of setting                                                    | 8   |
|     | 2.2. Schedule operation                                                   | g   |
| 4   | Operation methods                                                         | 10  |
| ч.  |                                                                           | 10  |
|     | 4-1.1 Group selection operation                                           | 10  |
|     | 4-1-2. ON/OFF operations                                                  | 11  |
|     | 4-1-3. Stopping the schedule operation collectively for all groups        | 11  |
|     | 4-1-4. Display                                                            | 11  |
|     | 4-2. PROGRAM MONITOR screen                                               | 11  |
|     | 4-3. TIME/DAY SETTING screen                                              | 12  |
|     | 4-4. PROGRAM SETTING screen                                               | 12  |
|     | 4.4-1. Setting the program                                                | 13  |
|     | 4.4-2. Setting the operation details                                      | 13  |
|     | 4-4-4 Conving the details of a pattern setting                            | 14  |
|     | 4-5 WEEKLY PROGRAM SETTING screen                                         | 14  |
|     | 4-5-1. Setting the operation pattern                                      | 15  |
| 5.  | Troubleshooting                                                           | 16  |
| •.  | 5-1 When "COLLECTIVE ON/OFF LAMP" and "ERBOR CODE" are flickering         | 16  |
|     | 5-2 When only the "Error Code" is flickering                              | 16  |
| 6   | External input and output functions                                       | 17  |
| 0.  | Cal External input                                                        | 17  |
|     | 6-1.1 Encreancy stop input mode                                           | 17  |
|     | 6-1-2. ON/OFF level signal input mode                                     | 17  |
|     | 6-1-3. ON/OFF, operation prohibit/permit pulse input mode                 | 18  |
|     | 6-2. External output                                                      | 18  |
| 7.  | Initial settings                                                          | 19  |
|     | 7-1. When this controller is master system                                | 19  |
|     | 7-1-1. Setting the group                                                  | 21  |
|     | 7-1-2. Setting the interlocked units                                      | 24  |
| ~   | 7-1-3. Collective deletion                                                | 28  |
| 8.  | Setting the functions                                                     | 28  |
|     | 8-1. Using with master system controller                                  | 28  |
|     | 8-2. Using the external input/output function                             | 29  |
|     | 8-3. Disabling the local remote control's operations from this controller | 29  |
|     | 8-4. When local remote controller and system controller are prohibited    | 29  |
| -   | 8-5. Changing set temperature display to "Fahrenheit display"             | 29  |
| 9.  | System limits                                                             | 30  |
| 10. | Specifications                                                            | 31  |
|     | 10-1. Product functions                                                   | 31  |
|     | 10-2. Main specifications                                                 | 32  |
|     |                                                                           |     |

# 1. Safety Precautions

- Always read these "Safety Precautions" before starting, and perform the installation work correctly.
- The dangers and degree that could occur if handling is mistaken are ranked with the following symbols.

MARNING When fatalities or serious injuries could result if handling is mistaken.

CAUTION When personal injury, or damage to house or assets could result if handling is mistaken.

After reading this manual store it in a safe place together with the installation manual for future reference.

When changing users, always give this manual and the installation manual to the new user.

| Unit must not be installed by user.                                                                                |
|----------------------------------------------------------------------------------------------------|
| Always contact your dealer or a specialist to install the unit. Improper installation by the user could result in  |
| electric shocks or fires, etc.                                                                                     |
| Check the installation state.                                                                                      |
| Always check that the unit is installed on a solid place where it will not fall off.                               |
| Check the rated power supply.                                                                                      |
| An incorrect power supply could result in fires or unit trouble.                                                   |
| Stop immediately when error occurs.                                                                                |
| Continuing operation in an erroneous state could result in trouble, electric shocks or fires, etc. If any          |
| abnormality is sensed (burning smell, etc.), always stop the operation, turn the power switch OFF, and             |
| contact your dealer.                                                                                               |
| Unit must not be moved and re-installed by user.                                                                   |
| Improper installation by the user could result in electric shocks or fires, etc.                                   |
| Always contact your dealer or a specialist when the unit must be moved                                             |
| I linit must not be disposed by user                                                                               |
| Contact your dealer when the unit must be disposed of                                                              |
| Never modify or repair the unit                                                                                    |
| Improver modifications or renaits could result in electric shocks or fires, etc. Always consult your dealer for    |
| renairs                                                                                                    |
| Stop operation if operation is inhibited with an error display or if a fault occurs                                |
| Continuing operation could result in first or faults                                                               |
| Contracting operations could result in mes of reality.                                                             |
|                                                                                                    |
|                                                                                                    |
| Do not place nazardous objects near unit.                                                                          |
| Do not install this unit where flammable gases could leak. If flammable gases leak and accumulate around           |
| the unit, fires or explosions could result.                                                                        |
| Do not wash this unit with water.                                                                                  |
| Washing the unit with water could result in electric shocks or faults.                                             |
| Do not operate switches with wet hands.                                                                            |
| louching the controller with wet hands could result in electric shocks or faults.                                  |
| Do not use for special applications.                                                                               |
| I his product is intended for use with the Mitsubishi Electric building air conditioning control system. Do not    |
| use for the control of other air conditioners or for other applications.                                           |
| Failure to observe this could result in maltunctioning.                                                            |
| Do not spray insecticide or flammable sprays onto unit.                                                            |
| Do not place flammable sprays, etc., near the unit or spray these directly onto the unit.                          |
| Doing so could result in fires or explosions.                                                                      |
| Do not use in special environments.                                                                                |
| Using this product in environments containing a high level of oil (including machine oil), vapours or sulphuric    |
| gases, etc., could result in a drop in performance or damage of parts.                                             |
| Do not press switches with pointed objects.                                                                        |
| Pressing with pointed objects could result in electric shocks or faults.                                           |
| Observe the working temperature range.                                                                             |
| Aways observe the working temperature range. Serious faults could result if the unit is used outside the           |
| working temperature range.                                                                                         |
| Refer to the specifications in the instruction manual for the working temperature range.                           |
| It not indicated in the instruction manual, the range is 0°C to 40°C (32°C to 104°F).                              |
| Do not pull or twist the transmission cables                                                                       |
| Doing so could result in fires or faults.                                                                          |
| Do not disassemble this unit.                                                                                      |
| Touching the internal PCBs, etc., is hazardous, and could result in fires or faults.                               |
| Do not wipe this unit with benzene, thinner or chemical rags.                                                      |
| Using these matters could result in discoloration or faults. If the unit is heavily dirtied, wipe off with a cloth |
| wetted in diluted neutral detergent, and then wipe again with a dry cloth.                                         |
|                                                                                                    |

GB

## 2. Names and functions of each part

### 2-1. Appearance

 This controller has two operation modes. One is the [COLLECTIVE STATUS DISPLAY Screen] for making operations and settings for all air conditioners, and the [GROUP STATUS DISPLAY Screen] for making operations and settings for air conditioners in each group. Refer to section 4. Operation methods (page 10) for details.

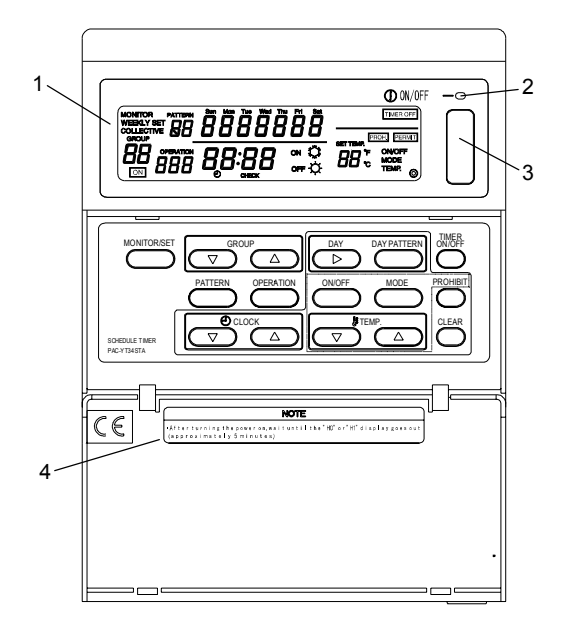

- 1. COLLECTIVE/GROUP DISPLAY Indicates which mode is selected: COLLECTIVE: [COLLECTIVE STATUS DISPLAY Screen] GROUP: [GROUP STATUS DISPLAY Screen]
- 2. COLLECTIVE ON/OFF LAMP ON: One or more group is running (Also ON when a sequential unit is running)
  - OFF: All groups are stopped Flicker: Registered air conditioner is malfunctioning
- 3. COLLECTIVE ON/OFF SWITCH COLLECTIVE STATUS DISPLAY SCREEN/GROUP STATUS DISPLAY SCREEN
  - \* If pressed when all groups are stopped, all groups will start running.
  - \* If pressed when one or more groups are running, all groups will stop.
  - \* If pressed when a registered air conditioner is malfunctioning, all groups will stop.

#### 4. CAUTION

Remote control operations are not possible if "H0" or "H1" is displayed while the power is ON. (Approx. five minutes.)

### 2-2. Display sections

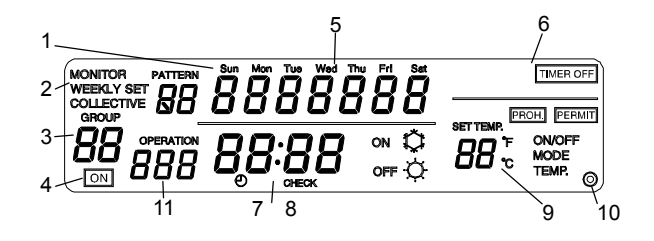

1. SCHEDULE PATTERN No.

The selected group's weekly schedule pattern No. is displayed. The selected schedule pattern No. is displayed.

- 2. MONITOR/PROGRAM/WEEKLY PROGRAM DISPLAY Monitor display: [PROGRAM MONITOR screen] Program display: [PROGRAM SETTING screen] Weekly program display: [WEEKLY PROGRAM SETTING screen]
- GROUP NUMBER DISPLAY The group number selected on the [Group Setting/WEEKLY PROGRAM SETTING Screen] is displayed.
- OPERATION STATUS DISPLAY The displayed group's operation status is displayed.
- 5. CURRENT DAY DISPLAY The current day is displayed.
- 6. CONTROL STATUS DISPLAY The currently controlled state is displayed.
- CURRENT TIME DISPLAY The current time is displayed.
- 8. ERROR CODE DISPLAY

If an error is occurring, the need for inspection is indicated and the error code (4-digit) is displayed.

- OPERATION DETAILS DISPLAY The details of schedule operation are displayed. Operation details: ON/OFF, operation mode (cooling/heating), set temperature, operation prohibit (ON/OFF, operation changeover, room temperature adjustment)/enable
- 10. 🔘 Display
- This appears when the power is ON.
- 11. SCHEDULE OPERATION NO.

The selected schedule's operation No. is displayed.

### 2-3. Operation section

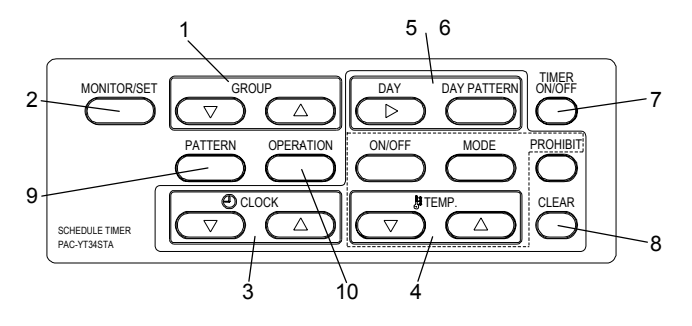

1. GROUP SELECT SWITCH

Press this to call the required group screen when making various settings.

2. MONITOR/SET SWITCH

Use this switch to change between the [NORMAL SCREEN], [PROGRAM MONITOR SCREEN], [PROGRAM SETTING SCREEN] and [WEEKLY PROGRAM SETTING SCREEN].

3. CLOCK SWITCH

Use this switch to set the current time and program time.

- 4. TEMP. SWITCH
  - Use this switch to set the schedule operation.
  - \* ON/OFF: Select ON, OFF or no setting.
  - \* Use this to start or stop the group independently or collectively.
  - \* Operation changeover: Select cooling, heating or no setting.
  - \* Set Temperature: Select set temperature or no setting.
  - \* Prohibit: Select operation prohibit, enable or no setting.
- 5. DAY SWITCH

Use this switch to change the day for the [TIME/DAY SETTING] and [WEEKLY PROGRAM SETTING].

6. DAY PATTERN SWITCH

Use this switch to display the day pattern for [WEEKLY PROGRAM SETTING].

- 7. TIMER ON/OFF SWITCH
  - Use this switch to stop the schedule function for all groups currently being controlled.
- 8. CLEAR SWITCH

Use this switch to clear the program settings.

9. PATTERN SWITCH

Use this switch to set the schedule pattern No.

**10.OPERATION SWITCH** 

Use this switch to set the schedule operation No.

### 2-4. Screen configuration

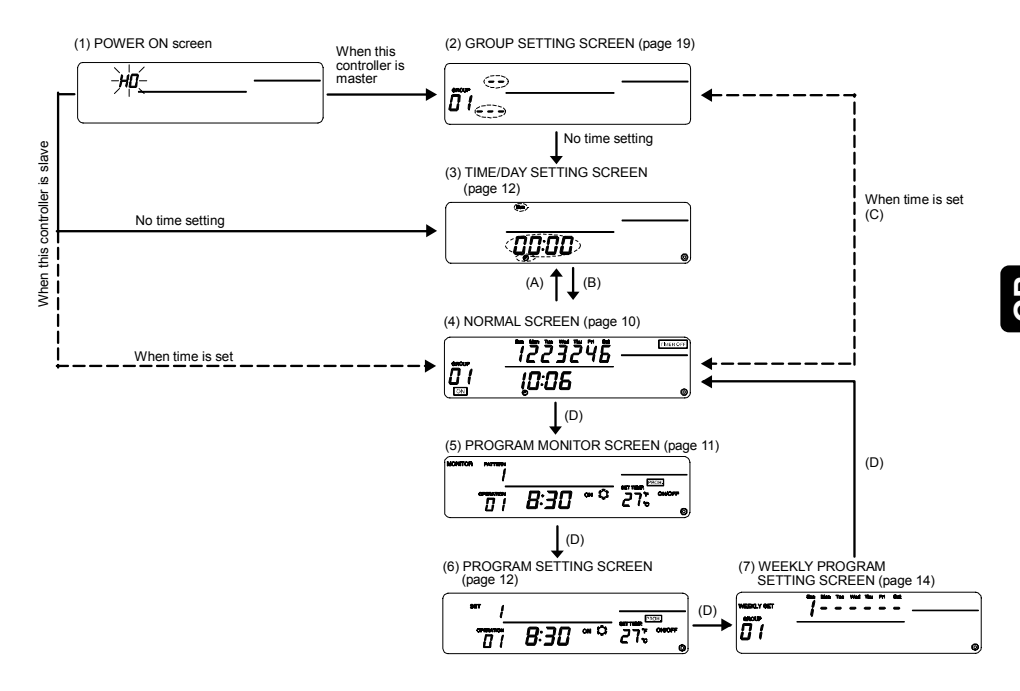

- Explanation of screens
- 1. POWER ON SCREEN "H0" flickers if there is no group information. "H1" flickers if there is group information.
- 2. GROUP SETTING SCREEN When this controller is the master, the group is set and changed.
- TIME/DAY SETTING SCREEN The current time and day are set.
- 4. NORMAL SCREEN After setting the schedule, schedule operation is carried out with this screen. In addition to schedule operation, the units can be started and stopped collectively or in groups.
- 5. PROGRAM MONITOR SCREEN The set program contents are monitored.
- PROGRAM SETTING SCREEN The details of the schedule operation are set and changed.
- 7. WEEKLY PROGRAM SETTING SCREEN The pattern set on the PROGRAM SETTING SCREEN is set and changed in day-units for each group.
- Explanation of transition operations
- A: Press time  $\bigtriangleup$  and  $\bigtriangledown$  switches
- B: Press ON/OFF).
- C: Press TEMP. T and CLEAR switches
- D: Press (MONITOR/SET) switch

# 3. Outline of schedule setting and operation

### 3-1. Outline of setting

The schedule is set with this controller using the following procedures.

1. Setting of current time and day

2. Setting of program

Set the schedule pattern. (Up to nine types of operations patterns with 16 operations in each pattern can be set.)

[Setting example]

|         |           |          | Set details |      |              |                          |                                                                      |
|---------|-----------|----------|-------------|------|--------------|--------------------------|----------------------------------------------------------------------|
| Pattern | Operation | Set time | ON/OFF      | Mode | Set<br>temp. | Operation<br>prohibit    |                                                                      |
|         | 1         | 8:15     | ON          | Cool | 29°C         | Room temp.<br>adjustment | Set the time to start schedule operation, and the details of the     |
|         | 2         | 10:00    | OFF         | -    | -            | ON/OFF                   | operation.                                                           |
|         | 3         | 10:15    | ON          | -    | 27°C         | Enable                   |                                                                      |
| 1       | 4         | 12:00    | OFF         | -    | -            | ON/OFF                   | With operation 1, cooling with the air                               |
| •       | 5         | 13:00    | ON          | -    | 25°C         | Room temp.<br>adjustment | conditioner is started at 08:15, operation is continued at 29°C, and |
|         | 6         | 17:00    | OFF         | -    | -            | Enable                   | adjustment of the room temperature                                   |
|         | :         | :        | :           | :    |              | :                        | with the local remote controller is                                  |
|         | 16        | 21:00    | OFF         | -    | -            | ON/OFF                   | prohibited.                                                          |
|         | 1         | 9:00     | ON          | -    | 27°C         | Room temp.<br>adjustment |                                                                      |
| 2       | :         | :        |             | :    |              | :                        |                                                                      |
|         | 16        | 22:00    | OFF         | -    | -            | ON/OFF                   |                                                                      |
| :       | :         |          | :           | :    | ::           | :                        |                                                                      |
| 0       | 1         | 8:30     | ON          | Heat | 22°C         | Room temp.<br>adjustment |                                                                      |
| 9       |           | :        |             | :    |              | :                        |                                                                      |
|         | 16        | 21:30    | OFF         | -    | -            | ON/OFF                   |                                                                      |

#### 3. Setting of weekly program

Set the schedule pattern set in step 2 in day-units for each group.

[Setting example]

| Day<br>Group | Sun.       | Mon.      | Tue.      | Wed.      | Thu.      | Fri.       | Sat.      |
|--------------|------------|-----------|-----------|-----------|-----------|------------|-----------|
| 1            | Pattern 1  | Pattern 2 | Pattern 2 | Pattern 2 | Pattern 2 | Pattern 2  | Pattern 1 |
| 2            | No setting | Pattern 3 | Pattern 3 | Pattern 4 | Pattern 4 | Pattern 5  | Pattern 6 |
| :            |            |           |           |           |           |            |           |
| 50           | Pattern 9  | Pattern 7 | Pattern 7 | Pattern 8 | Pattern 8 | No setting | Pattern 9 |

Pattern 1 is used for the schedule operation on Sunday in group 1. Schedule operation is not carried out on Sunday in group 2.

#### Ш 5

### 3-2. Schedule operation

This controller carries out schedule operation at each set time.

[Operation example] The schedule operation for pattern 1 given as an example in step 2. Setting of program on the previous page is explained in this section.

- 8:15 Start cooling operation at 29°C. Prohibit adjustment of the room temperature using the local remote controller.
- 10:00 Stop the air conditioner. Cancel the local remote controller room temperature adjustment operation prohibit setting, and then prohibit ON/OFF operations.
- 10:15 Resume operation at 27°C. Prohibit operation of the local remote controller.
- 12:00 Stop the air conditioner. Prohibit ON/OFF operations using the local remote controller.
- 13:00 Start cooling operation at 25°C. Prohibit adjustment of the room temperature using the local remote controller.
- 17:00 Stop the air conditioner. Cancel the local remote controller room temperature adjustment operation prohibit setting.
  - ٠
  - •
- Stop the air conditioner. Prohibit ON/OFF operations using the local remote controller. (The details set for the final operation will be held until schedule operation starts on the next day.)

| Local remote                       | Prohibit   | Room<br>temperature<br>adjustment | ON/OFF    | ON/OFF | Room<br>temperature<br>adjustment |           | // |      | ON/OFF   |
|------------------------------------|------------|-----------------------------------|-----------|--------|-----------------------------------|-----------|----|------|----------|
| state                              | All enable | 29°C cool                         | 27°C cool |        | 25°C cool                         |           |    |      |          |
| Air conditioner<br>operation state | OFF        | 8:15 10:00                        | 10:15 12: | 00 13  | :00 15:00                         | 15:15 17: |    | 21:0 | 00 24:00 |

#### NOTE

- Even if a schedule operation is being executed from this controller, the air conditioner can be operated using the local remote controller.
- Operations when "operation prohibit" is set If "operation prohibit" is set from another system controller, the schedule operation of the set prohibit item will not be executed. The prohibit items set from the other system controllers are ON/OFF (ON/OFF), operation mode changeover ((MODE)) and room temperature adjustment ((TEMP)).
- Operation when "operation mode changeover limit (season changing)" is set If "operation mode changeover limit (season changing)" is set from another system controller, "cooling/heating" operations following the schedule will not be executed. When "cooling limit" is set, cooling operation following the schedule will not be executed. When "heating limit" is set, heating operation following the schedule will not be executed.

4. Operation during power failure for this controller The operations set in the schedule will not be executed during a power failure. When the power is recovered, operation will resume with the schedule active after the restoration time. Note that if the schedule operation contains "operation prohibit", the current state set in the schedule will be restored.

## 4. Operation methods

### 4-1. Normal screen (COLLECTIVE/GROUP STATUS DISPLAY SCREEN)

- Display Schedule pattern for each group (Only on the Group Status Display screen).
  - \* Current time/day
  - \* Air conditioner ÓN/OFF state
  - \* Limits and prohibit states set from other system controllers
  - \* Control state
- Operation The air conditioner can be turned ON or OFF collectively or in group units. The schedule function can be stopped for all groups collectively.

[COLLECTIVE DISPLAY SCREEN]

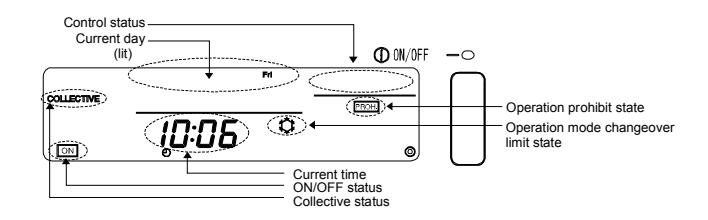

#### [GROUP STATUS DISPLAY SCREEN]

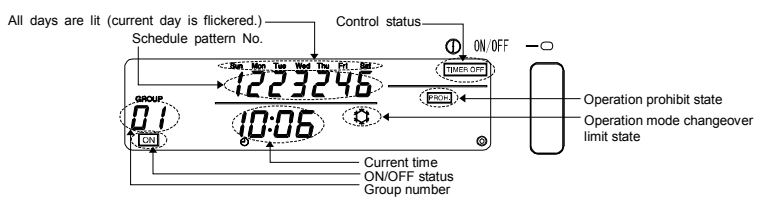

### 4-1-1. Group selection operation

(1) Press the GROUP △ and ▽ switches to select the group to be operated. The group No. displayed at the group No. display section will change as shown below each time the GROUP △ switch is pressed.

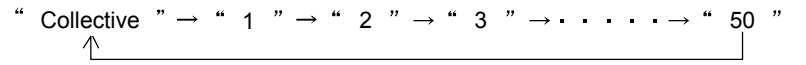

The group No. will change in reverse each time the GROUP  $\bigtriangledown$  switch is pressed. When the GROUP  $\bigtriangleup$  and  $\bigtriangledown$  switches are pressed simultaneously, the "Collective Status Display screen" will open regardless of the selected group No.

When "Collective" is selected, the "Collective Display screen" will open.

When "Group No." is selected, the screen for the selected group will open.

When the Group Status Display screen is opened, the weekly schedule pattern for the selected group will display. The current day will flicker.

If no operations are made on the Group Status Display screen for ten minutes, the display will switch to the Collective Status Display screen.

### 4-1-2. ON/OFF operations

- (1) Select the group of collection state to be operated with the step "Group selection operation" above.
- (2) Press the ON/OFF switch.

**ON** will appear at the ON/OFF status display when the controller is running. Nothing will appear when the controller is stopped.

# 4-1-3. Stopping the schedule operation collectively for all groups

(1) <u>Hold down the TIMER ON/OFF</u> switch for three seconds.

TIMER OFF will appear at the control status display section when the schedule operation is stopped, and the schedule operation will stop.

TIMER OFF will not appear during schedule operation.

When an emergency stop is input, TIMER OFF will flicker.

The TIMER ON/OFF switch operation is invalid while TIMER OFF is flickering.

### 4-1-4. Display

- (1) (PROHIBIT) will appear when "operation prohibit" is set from another system controller. If ON/OFF operation prohibit is set, the operation cannot be started or stopped from this controller.
- (2) If "operation mode changeover limit (cooling limit) is set from another system controller, "C" will flicker.

"O" will flicker when "operation mode changeover limit (heating limit)" is set.

### 4-2. PROGRAM MONITOR screen

· The set program details are monitored.

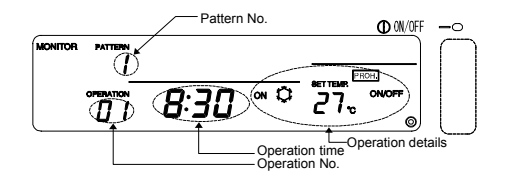

Monitoring the set program details

(1) Open the PROGRAM MONITOR screen. Press the <u>MONITOR/SET</u> switch on the Normal screen. ("MONITOR" will appear at the upper left when the screen is opened.)

(2) Set the pattern No.

The pattern No. displayed at the pattern No. display section will change as shown below each time the *PATTERN* switch is pressed. (Patterns that are not set will not appear.)

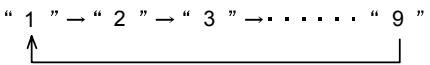

(3) Set the operation No.

The operation No. will change in the order of set times each time the OPERATION switch is pressed. (Operation numbers that are not set will not appear.)

(4) The details of the program having the set pattern and operation numbers will appear.

NOTE On this screen, each operation is sorted and displayed in order of the set time.

### 4-3. TIME/DAY SETTING screen

- The current time and day are set and changed on this screen.
- A time notification can be issued. (A time notification is issued to collectively set the current time of system controllers and remote controllers having a clock function.)

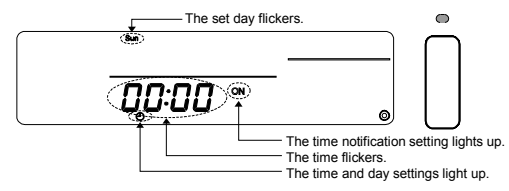

(1) Open the TIME/DAY SETTING screen.

 $\dot{}$  Press the CLOCK  $\bigtriangledown$  and  $\bigtriangleup$  switches simultaneously on the Normal screen.

- (2) Set the time.
  - The clock will advance by one minute when the CLOCK switch is pressed once. When the switch is held down, the time will advance in one-minute increments, ten-minute increments and one-hour increments.
  - The clock will return by one minute when the CLOCK switch is pressed once. When the switch is held down, the time will return in one-minute increments, ten-minute increments and one-hour increments.
- (3) Set the day.

The day displayed in the day display section will flicker in the order of Sunday, Monday, Tuesday ... Saturday, Sunday each time the DAY > switch is pressed.

(4) Set the time notification.

The display at the time notification setting and display section will change as shown below each time the  $(\underline{\text{MODE}})$  switch is pressed.

\* Set this to "ON" when a time notification is to be issued.

- (5) The set clock, day and time notification can be cleared to the previous values by pressing the  $(\ensuremath{\texttt{CLEAR}})$  switch.
- (6) The set time, day and time notification settings will be input when the ON/OFF switch is pressed. (The seconds unit will be set to 0 seconds.)

If the time notification is enabled, the time input with this operation will be notified.

- NOTE 1. To cancel the setting, carry out step (1) to return to the Normal screen. The changes made to the time setting will be cancelled.
  - 2. The Program Setting screen and Weekly Program Setting screen cannot be opened if the time and day are not set.

### 4-4. PROGRAM SETTING screen

· The details of the schedule operation are set and changed.

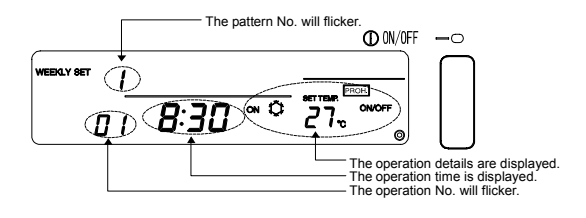

### 4-4-1. Setting the program

(1) Open the PROGRAM SETTING screen. Press the (MONITOR/SET) switch on the PROGRAM MONITOR screen. ("PROGRAM" will flicker at the upper left when this screen is opened.) If no operations are made on this screen for ten minutes, the display will switch to the Normal screen. (2) Set the pattern No. displayed at the pattern 01 " $\rightarrow$ " 02 " $\rightarrow$ " 03 " $\rightarrow$ •••••• "16 " No, display will change as shown on the right each time the (PATTERN) switch is pressed. (3) Set the operation No. The operation No. displayed at the operation No. display will change as shown on the right each time the (OPERATION) switch is pressed. (4) Set the operation time. 1. The clock will advance by five minutes when the CLOCK ( switch is pressed once. When the switch is held down, the time will advance in five-minute increments or sixty-minute increments. 2. The clock will return by five minutes when the CLOCK ( switch is pressed once. When the switch is held down, the time will return in five-minute increments or sixty-minute increments. 4-4-2. Setting the operation details Set the details to be operated at the time set in the previous section. Display only the details to be set. "No display " $\rightarrow$  " ON "  $\rightarrow$  " OFF " (1) Set ON/OFF. The state will change as shown on the right each time the (ON/OFF) switch is pressed. Set to "No display" if this setting is not required. (2) Set the operation mode. "No display  $" \rightarrow " \ddot{\mathbf{C}} " \rightarrow " \dot{\mathbf{C}} "$ The mode will change as shown on the right each time [COOL] [HEAT] the (MODE) switch is pressed. Set to "No display" if this setting is not required. (3) Set the temperature. 1. The temperature will change as shown below each time the TEMP. temperature will change continuously in 1 increments when the switch is held down. -- "  $\rightarrow$  "19 "  $\rightarrow$  "20 "  $\rightarrow$  • •  $\rightarrow$  "28 " 2. The temperature will change as shown below each time the TEMP. 💎 switch is pressed. The temperature will change continuously in 1 increments when the switch is held down. -- "  $\rightarrow$  " 28 "  $\rightarrow$  " 27 "  $\rightarrow$   $\rightarrow$  " 19 " Set operation prohibit. The DIP switches must be set to prohibit operations following the schedule with this controller. Refer to section 8. Setting the functions. 1. Set whether to prohibit or enable operations with the local remote controller. The state will change as shown below each time the (PROHIBIT) switch is pressed. "No display " → "PROH." (flickers) → "PROH." (ON) → "PERMIT" To not set : Leave the display at "No display".

(This operation is invalid if the SW3 "operation prohibit" is set to "Invalid". (Always a no display state.) When PROH. is displayed, the prohibited "ON/OFF", "MODE" and "TEMP." items will display.)

To set prohibit: Set to "PROH." (flicker) and set the prohibited item.

To enable : Set to "PERMIT" (lit) All items will be permitted when set to "PERMIT

- Set the item to be prohibited. (The item can be set by simultaneously pressing the switch for the item to be set while "PROH.]" flickers.)
   To prohibit ON/OFF : Press the ON/OFF switch. The ON/OFF display will change.
   To prohibit operation mode changeover : Press the ON/OFF switch. The OPERATION CHANGEOVER display will change.
   To prohibit room temperature adjustment: Press the TEMP switch. The ROOM TEMPERATURE ADJUSTMENT display will change.
   Input the details of the prohibit setting.
   After step 2, light up the items to be prohibited, and then press the PROHIBIT switch. The CROHIBIT switch.
   The OPERATION CHANGEOVER display will change.
- (5) Input the operation details.

Press the OPERATION switch.

The operation details will be input and the operation No. will be incremented by one.

### 4-4-3. Deleting an operation setting

(1) Select the operation No. to be deleted.

- Refer to section 4-4-1 (2) and (3) for the selection methods.
- (2) Delete the settings. Press the CLEAR switch twice in succession. The displayed operation setting details will be deleted. (The default state will be set.)

### 4-4-4. Copying the details of a pattern setting

- All of the operation details of a set pattern can be copied into another pattern. (Example: The details set for pattern 1 can be copied to pattern 2. In this case, the contents of pattern 2 will be overwritten.)
- (1) Select the pattern number to be copied, and display in the display section.
- (2) Hold down the <u>DAY PATTERN</u> switch for two or more seconds. The details set for the copy origin pattern will be saved.

(The operation time and details display sections will flicker.)

- (3) Select the copy destination pattern No., and display in the display section.
- (4) Hold down the <u>DAY</u> switch for two or more seconds. The setting details saved in step (2) will be copied to the copy destination.

(The operation time and details display sections will light.)

To cancel copying of the pattern, hold down the (DAY PATTERN) switch for two or more seconds after step (1) or (3).)

(The operation time and details display sections will turn ON. If the operation is cancelled after step (3), the pattern No. will return to the copy origin No.)

### 4-5. WEEKLY PROGRAM SETTING screen

- Set the schedule pattern, set in section 4-3, for each day in each group.
- All of the set schedules are deleted.

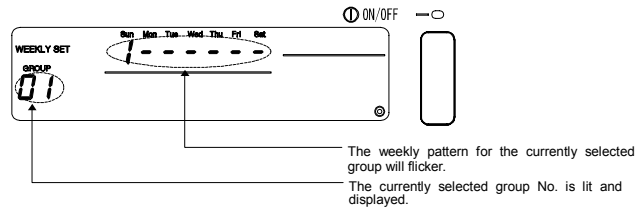

| 4-5-1. Setting the operation pattern                                                                                                    |
|----------------------------------------------------------------------------------------------------|
| <ol> <li>Open the WEEKLY PROGRAM SETTING screen.<br/>Press the MONITORISED switch on the PROGRAM SETTING screen.<br/>("WEEKLY SET" will flicker on the left of the screen when the screen changes.)<br/>If no operations are made on this screen for ten minutes, the display will switch to the Normal</li> </ol> |
| <ul> <li>(2) Selecting the group No.</li> <li>1. The group No. displayed at the group No. display will change in the following order each time the GROUP</li></ul>                                                                                                    |
| $\begin{array}{cccccccccccccccccccccccccccccccccccc$                                                                                                    |
| <ol> <li>The display will change in reverse when the GROUP</li></ol>                                                                                                    |
| (3) Selecting the set day<br>The pattern No. displayed at the weekly pattern setting No. display will change in the following<br>order each time the DAY<br>switch is pressed.<br>(The selected day pattern will flicker.)                                                                                         |
| "Sunday Pattern No." $\rightarrow$ "Monday Pattern No." $\rightarrow$ · · · · $\rightarrow$ "Saturday Pattern No."                                                                                                    |
| <ul> <li>(4) Selecting the day No.</li> <li>Each flickering pattern No. will change in the following order each time the DAY PATTERN switch is pressed.</li> <li>"" indicates that no pattern is set.</li> <li>(Pattern numbers that are not set will not appear.)</li> </ul>                                      |
| "" $\rightarrow$ "1" $\rightarrow$ "2" $\rightarrow$ "3" $\rightarrow$ $\bullet$ $\bullet$ $\rightarrow$ "9"                                                                                                    |
|                                                                                                    |
| <ul> <li>(5) Deleting a weekly pattern<br/>The details of the selected group's weekly program will be deleted (no pattern will be set) when<br/>the CLEAR switch is pressed twice in succession.</li> <li>(6) Deleting all set schedule details</li> </ul>                                                         |
| All details set for the program and weekly program can be deleted by holding down the (MODE) switch for three or more seconds.                                                                                                    |

### 5. Troubleshooting 5-1. When "COLLECTIVE ON/OFF LAMP" and "ERROR CODE" are flickering

- The air conditioner is stopped because a problem has occurred and operation cannot be continued.
- Check the address of the unit where the error is occurring and the error code, and call your nearest MITSUBISHI ELECTRIC supplier or dealer.

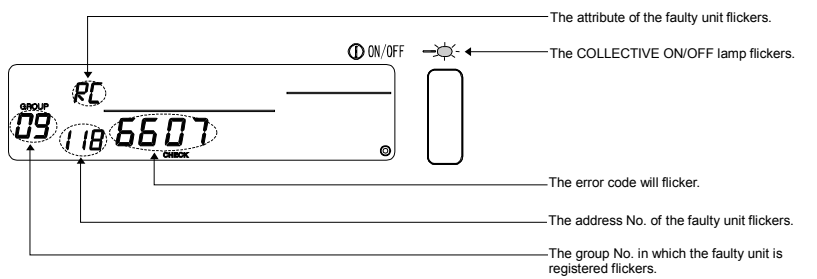

- 1. If an error occurs while the [COLLECTIVE DISPLAY SCREEN] is displayed, the details of the error for the group with the first faulty will appear.
- If an error occurs while the [GROUP STATUS DISPLAY SCREEN] is displayed, only the details of the error for the currently selected group will appear.
- · Confirming the details on an error for a different group
- Using the GROUP switch, select the group with the error and check the displayed error details. <u>NOTE</u> If an error occurs in a group other than that displayed on the [GROUP STATUS DISPLAY SCREEN], the COLLECTIVE ON/OFF lamp will flicker.

### 5-2. When only the "Error Code" is flickering

- The air conditioner will continue running, but there may be a problem.
- Check the error code and call your nearest MITSUBISHI ELECTRIC supplier or dealer.

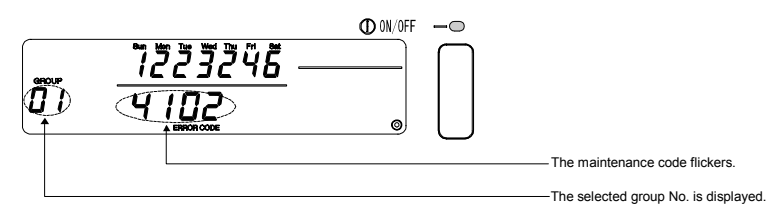

- 1. If an error occurs while the [COLLECTIVE DISPLAY SCREEN] is displayed, the details of the error for the group with the first problem will appear.
- If an error occurs while the [GROUP STATUS DISPLAY SCREEN] is displayed, only the details of the error for the currently selected group will appear.

# 6. External input and output functions

When using the external input and output cables provided with the remote controller. (5-wire cable for input and 4-wire cable for output are provided.)

## 6-1. External input

### 6-1-1. Emergency stop input mode

• If an emergency stop signal is input in the external input interface, all air conditioners and LOSSNAY units being controlled will stop.

This controller, slave system controller and local remote controller operations will be prohibited until the emergency stop input is cancelled.

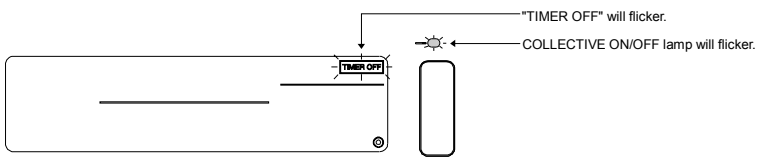

NOTE 1. The timer is invalid while this mode is input, and the schedule function will stop.

 When this mode is cancelled, the timer will be validated, and schedule operation will resume. The schedule following the current time will be started.

## 6-1-2. ON/OFF level signal input mode

• If the ON/OFF level signal is input in the external input interface, all air conditioners and LOSSNAY units being controlled will be turned ON or OFF.

This controller, slave system controller and local remote controller operations will be prohibited until this mode is cancelled.

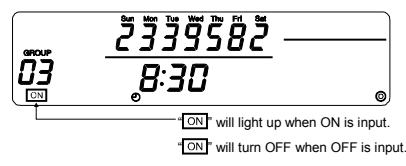

NOTE When this mode is set, ON/OFF operations following the schedule from this controller will not be executed. (Other schedule settings will be executed.)

### 6-1-3. ON/OFF, operation prohibit/permit pulse input mode

- If the ON/OFF signal is input in the external input interface, all air conditioners and LOSSNAY units being controlled will be turned ON or OFF.
- If the prohibit/permit signal is input in the external input interface, the slave system controller and local remote controller operations will be prohibited or permitted.

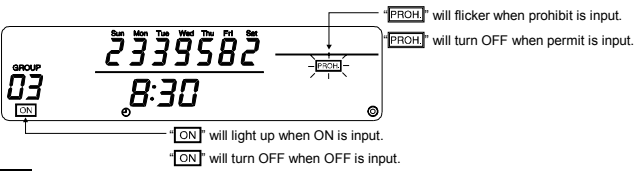

- NOTE 1. The timer is valid even when this mode is input, and the schedule operation will be executed.
  - 2. The prohibit/permit setting range follows the DIP SW3-5 setting state. Refer to section 8. "Setting the functions" for details on the DIP switches.

### 6-2. External output

• The "ON" signal is output when more than one air conditioner is ON, and the "Error Occurrence" signal is output when an error is occurring in more than one air conditioner.

# 7. Initial settings

- When connecting multiple system controllers, designate the system controller with many functions as the "master", and set the system controllers with few functions as the "slaves". (Refer to section 8. Setting the functions, "8-1 Using with master system controller" for details on the "master/slave" settings.)
- If this system is controlled by the master system controller, carry out the initial settings with the master system controller. In this case, this system will use the slave settings, and does not require initial settings.

### 7-1. When this controller is master system

The initial settings include the following items:

- Group setting
   Interlocked unit setting
- Open the Initial Setting Mode Screen to make these settings.
  - (1) The following display will appear when the power to this controller is turned ON.

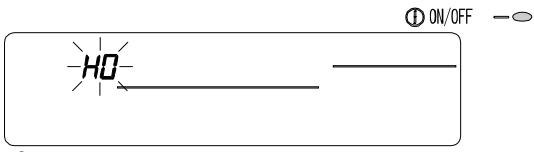

"H0" on the group No. display section and the COLLECTIVE ON/OFF lamp will flicker.

(2) When group setting information is already set

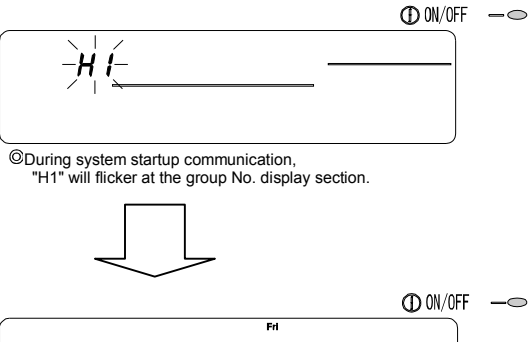

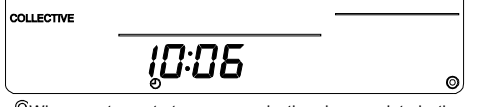

When system startup communication is completed, the NORMAL screen will open.

(3) When there is no group setting information or when the group setting information is changed Press the TEMP. and CLEAR switches simultaneously while "H0" shown in step (1) is flickering or when all groups are stopped with the NORMAL screen or GROUP DISPLAY screen shown in step (2).

NOTE When opening each screen from step (2), if there is an error in any group, the switch operation will be invalid.

This controller's own address will flicker for two seconds.

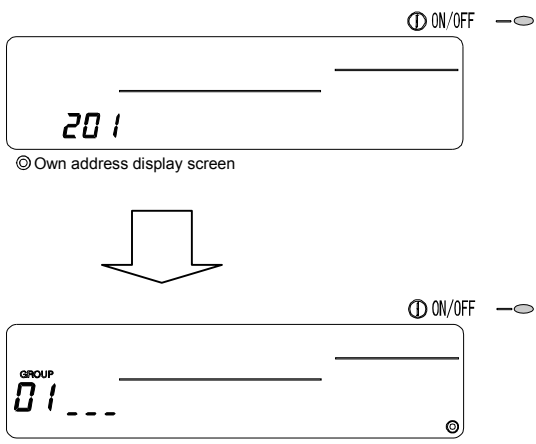

O Initial Setting Mode Screen (Group Setting Screen)

Carry out steps 7-1-1 to 7-1-2 from the state shown above.

(4) Cancel the initial setting mode.

- After setting the group and the interlocked unit, hold down the TEMP.
   T and CLEAR switches simultaneously.
- Save the group setting information and interlocked unit setting information, etc., with this step, and then carry out system startup communication. The Group Setting/Monitor Screen will open when completed. (Refer to step (2).)
- If no operations are made on this screen for ten minutes, the display will automatically switch to the Normal screen.

Note that if the group setting information has not been saved, the screen will not change automatically.

NOTE Do not turn the power OFF during system startup communication (while "H1" is flickering). (The group setting information, etc., will not be saved in the memory if the power is turned OFF.)

### 7-1-1. Setting the group

 Register the indoor unit, LOSSNAY, slave system controller and local remote controller for each group. (Register the LOSSNAY to be interlocked with the indoor unit using the interlocked unit setting.)

| 1. Select the group.                   |  |
|----------------------------------------|--|
| $\downarrow$                           |  |
| 2. Select the unit.                    |  |
|                                        |  |
| 3. Registering the group into the unit |  |
| 4. Searching for registered units      |  |
| 5. Deleting a unit from a group        |  |
| $\overline{\checkmark}$                |  |

Go to step 7-1(4) or 7-1-2.

#### Select the group.

(1) The group No. displayed in the group No. display will change each time the GROUP

The numbers will display in reverse when the  $\bigtriangledown$  switch is pressed.

(2) After the group is selected, if a unit is registered in the group the minimum address No. unit will appear. The attributes for that group will appear after two seconds.

Displayed details { Operation No. display section ... Address No. Pattern No. display section ... Address No. attributes

Example) When groups 1 and 2 are not registered, and the address 005 indoor unit is registered in group 3

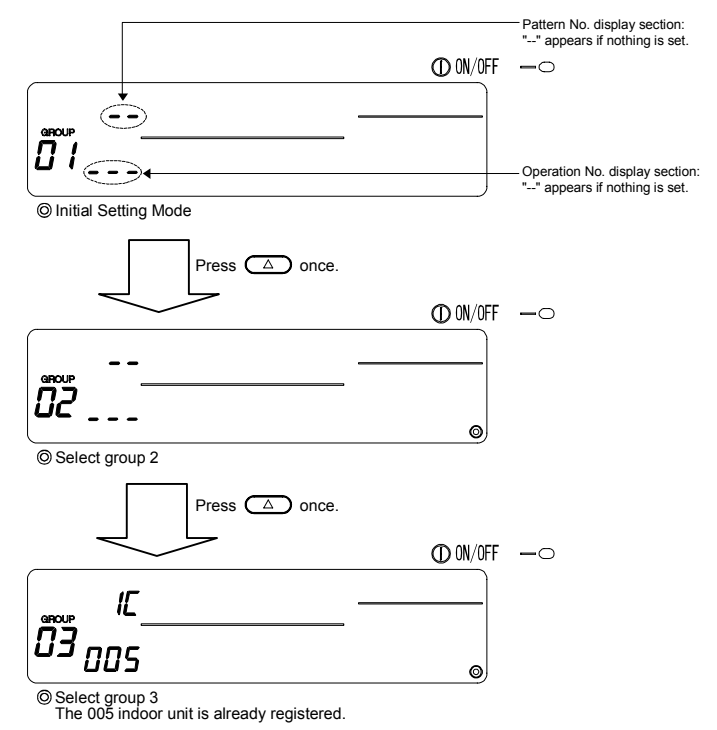

5

#### 2. Selecting the unit

- (1) Select the unit to be registered in the group selected in step 1.
  - The address No. displayed in the operation No. display section will change in the following order each time the TIME switch is pressed. (The numbers will change in 10-unit increments when the switch is held down.)

• The numbers will appear in reverse order when the TIME  $\bigtriangledown$  switch is pressed.

| Address No. setting range | Indoor unit, LOSSNAY    | : | 001 to 050      |
|---------------------------|-------------------------|---|-----------------|
|                           | Local remote controller | : | 101 to 200      |
|                           | Slave system controller | : | 000, 201 to 250 |

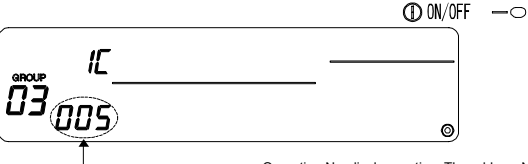

\_\_\_\_\_ Operation No. display section: The address No. is displayed.

- (2) When registered unit is selected
  - The following will display when the selected unit is already registered in a group controlled with this controller.

Example) When unit 011 (registered in group 23) is called with group 3

Pattern No. display section: The registered group No. and registered unit attributes alternately display.

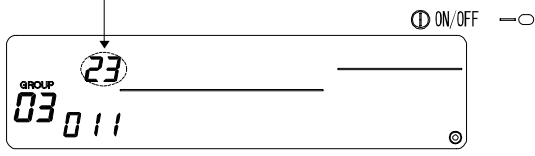

#### Registering the unit into a group

- (1) Register the unit selected in step 2 into a group.
  - With the group No. and unit address selected in steps 1 and 2 displayed, press the ON/OFF switch.
  - The registration process will be completed with this step.
  - The address No. and attributes will appear when correctly registered.

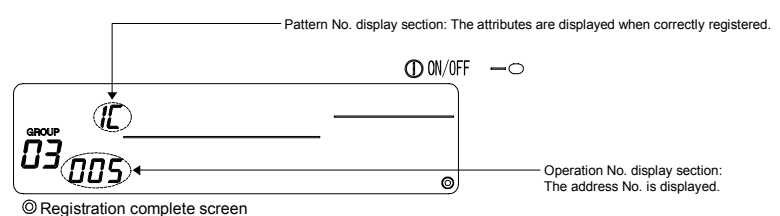

The address 005 indoor unit is registered in group 3.

- (2) Registering a separate unit
  - Carry out steps 2 and 3 to register a different unit in the same group.
  - Carry out steps 2 and 3 to register a unit in another group.
- NOTE A LOSSNAY unit cannot be registered in a group containing indoor units. When registration is attempted, these will not be correctly registered and "88" will flicker on the screen. If the indoor unit, LOSSNAY, and local remote control are already registered in another group, they cannot be registered in a different group. However, the slave system controller can also be registered in a different group.

#### 4. Searching for registered units

The address numbers of all units registered in a group can be checked.

- (1) Using step 1, select the group to be searched.
- (2) The address numbers of the registered units will appear in order of smallest number each time the (PROHIBIT) switch is pressed.

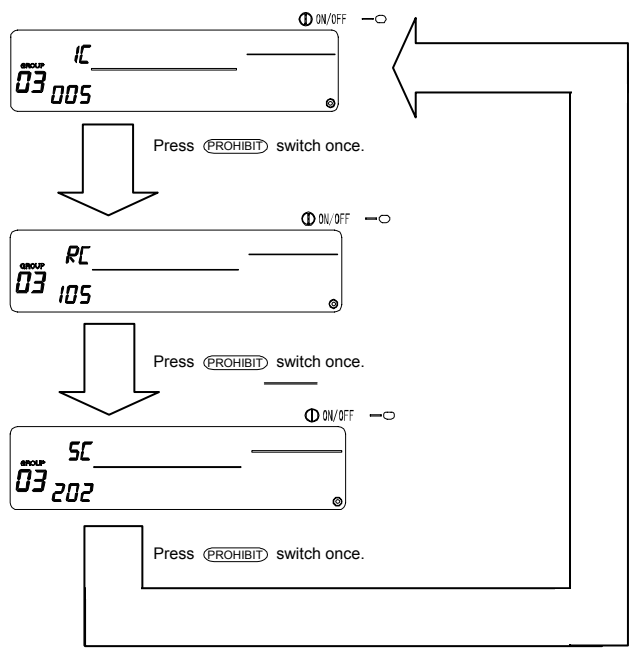

(For SC, if registered in another group, the pattern No. section attributes will flicker.)

(3) If a single unit is not registered, "---" will display.

#### Deleting a unit from a group

- (1) Using steps 1 and 2, call out the address No. of the unit to be deleted.
  - When the CLEAR switch is pressed twice in this state, the unit registered in the group will be deleted.

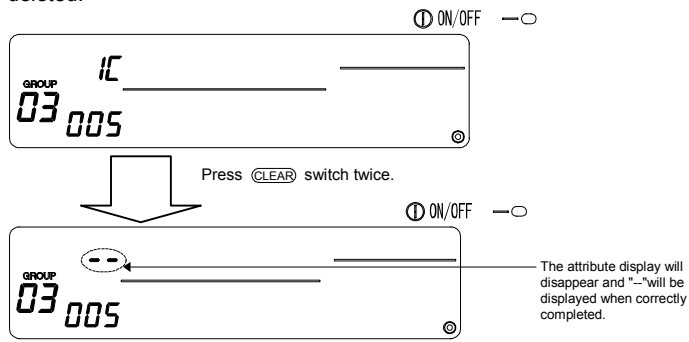

### 7-1-2. Setting the interlocked units

- Set that units interlocked with each group can be run in linked.
- Set the interlocked unit after setting each group.

The interlocked units cannot be set until the units are registered in the group in which interlocked units are to be set.

- 1. Calling the Interlocked Unit Setting Screen
  - 1
- 2. Selecting the group No.

Select the group to be registered as the interlocked unit.

This also applies when searching or deleting.

- 3. Calling the registration unit
- 4. Selecting the interlocked unit's address No.
- 5. Registering the interlocked unit
- 6. Searching for interlocked units
- 7. Cancelling the interlock setting

L

Go to step 7-1(4) or 7-1-1.

- NOTE When registering the interlocked unit, if an indoor unit and interlocked unit in a certain group are to be linked, always register the indoor unit with the smallest address No. in the group for interlocking. If the unit is not registered for interlocking, the interlocked unit cannot be operated with the local remote controller.
  - If there are several indoor units to be linked with the interlocked unit, register all indoor units for interlocking.

#### 1. Calling the Interlocked Unit Setting Screen

(1) Open the Interlocked Unit Setting Screen from the Group Setting Screen. Press the MONITORISED switch.

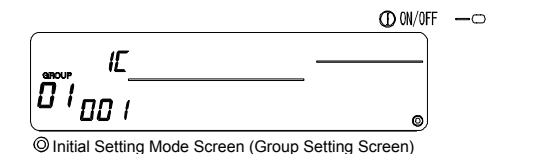

The screens will alternate between the Group Setting Screen and Interlocked Unit Setting Screen each time the GROUP Setting Screen and Interlocked Unit Pattern No. display section: "--" or the attributes are displayed. Operation time display section: "--" or the interlocked unit's address No. is displayed. Operation time display section: "--" or the interlocked unit's address No. is displayed. 2. Selecting the group No.

- (1) Call the Group No.
  - Call the group No. in which the interlocked unit is to be registered.
  - Use the same operations as section <u>7-1-1</u>. (1) <u>Select</u> the group.
  - Select the group with the GROUP  $\bigtriangledown$  and  $\bigtriangleup$  switches.
- (2) When the group is selected, the corresponding group No. will appear at the group No. display section.
- (3) After the group is selected, if there are registered units, the registered unit with the smallest address No. will appear.

Example) When group 1 is not registered, and the address 003 indoor unit is registered in group 2.

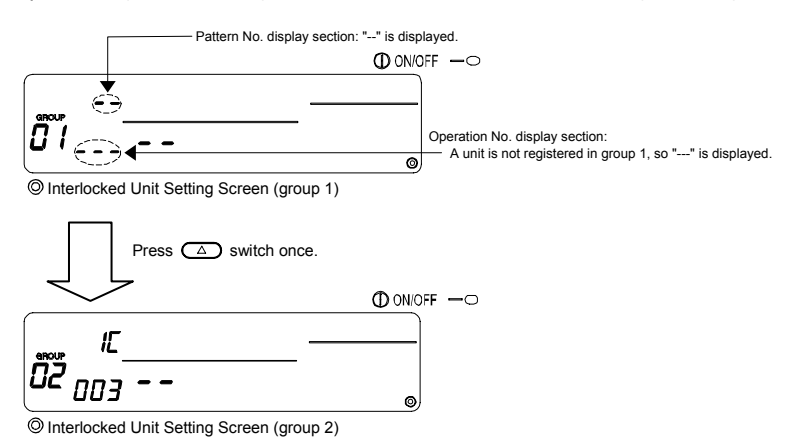

#### Calling the registration unit

Call the address No. of the indoor unit to be interlocked with a registered interlocked unit by pressing the ON/OFF) switch.

#### Selecting the interlocked unit's address No.

Set the address No. of the interlocked unit to be registered with the indoor unit selected in step 3.

- After selecting the indoor unit with step 3, press the TIME  $\bigtriangleup$  switch.
- The address No. of the interlocked unit will change in the following order each time the switch is
  pressed. (The numbers will change in 10-unit increments when the switch is held down.)

$$\begin{array}{c} \text{``01 "} \rightarrow \text{``02 "} \rightarrow \cdots \rightarrow \text{``50"} \\ \uparrow & | \end{array}$$

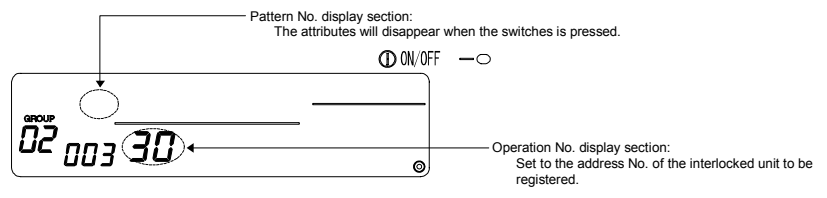

Displayed details Set temperature display section ... Address No. Group No. display section ... Address No. attributes

#### Registering the interlocked unit

- (1) When the ONOFF switch is pressed in the state shown in step 4, the interlocked unit will be registered as interlocked to the displayed indoor unit.
  - The following type of display will appear when the unit is correctly registered.

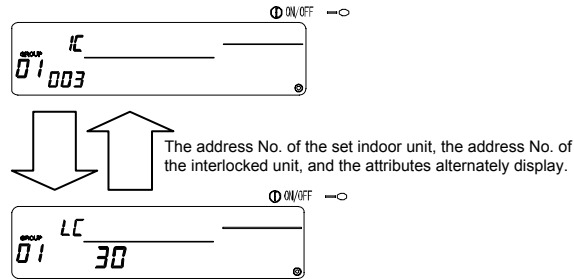

If not correctly registered, "88" will flicker instead of the attribute.

- (2) Set the next interlocked unit
  - Carry out steps 3, 4 and 5 to register a different indoor unit in the same group to the interlocked unit.
  - Carry out steps 2, 3, 4 and 5 to register an indoor unit in a different group to the interlocked unit.
  - Carry out steps 2, 3, 4 and 5 to register a different indoor unit to a different interlocked unit.

#### Searching for interlocked units

Search to find which indoor unit the interlocked unit is linked to.

- (1) Carry out step 4 to display the address No. of the interlocked unit for which the setting is to be confirmed.
  - Select the interlocked unit with the (PROHIBIT) switch

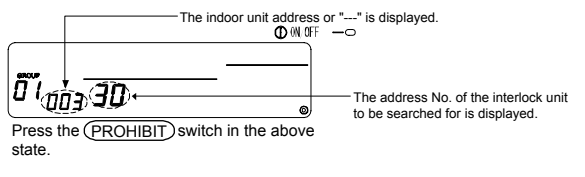

(2) When interlocked unit is set

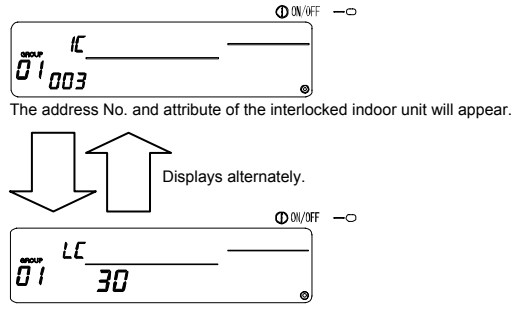

The interlocked unit's address No. and attribute will appear.

 If the (PROHIBIT) switch is pressed again in this state, the other units linked to the interlocked unit can be confirmed.

Example)

Indoor unit······ 001 (group 1) 002 (group 2)

#### The following details are searched for.

Press (PROHIBIT) switch once.

Indoor unit address 001 and attributes
 Press (PROHIBIT) switch once.
 Indoor unit address 002 and attributes
 Press (PROHIBIT) switch once.
 Interlocked unit address 030 and attributes
 Interlocked unit address 030 and attributes

(3) When no unit is linked to the interlocked unit

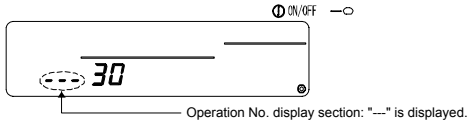

7. Canceling the interlock setting

Cancel the interlock setting of the indoor unit and interlocked unit.

(1) Call out the screen displayed after the interlocked unit is set, or the screen on which the interlocked unit was searched.

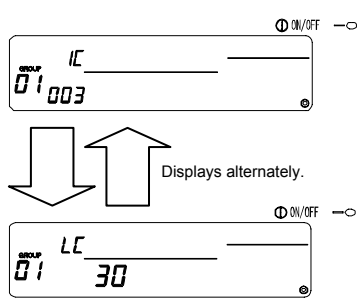

(2) The interlock setting will be cancelled when the (CLEAR) switch is pressed twice in this state.

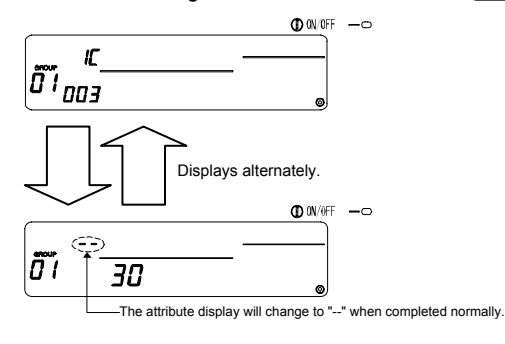

### 7-1-3. Collective deletion

 All group setting information and interlocked unit setting information can be deleted. This function is valid only when this controller is the master.

- (1) Display the Group Setting Screen or Interlocked Unit Setting Screen.
- (2) All set information will be deleted when the (MODE) switch is held down for three or more seconds in this state.

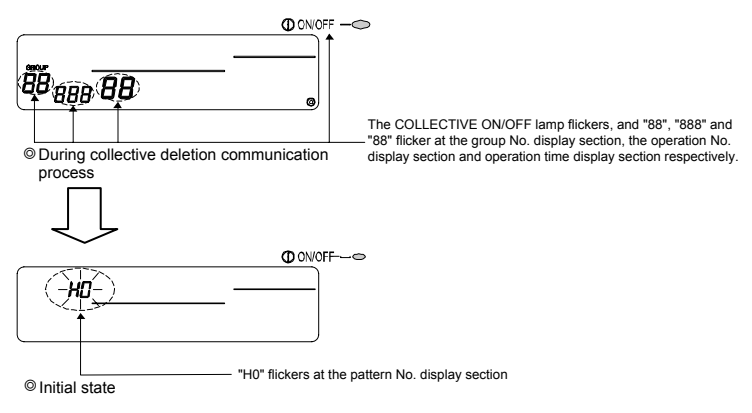

8. Setting the functions

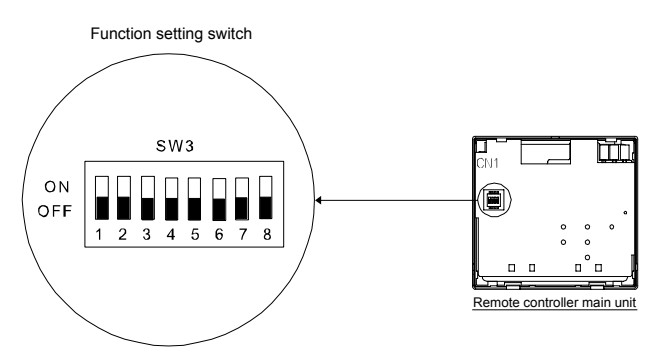

### 8-1. Using with master system controller

 When connecting multiple system controllers, the system controller with many functions is designated as the "master", and the system controller with few functions is designated as the "slave". The "master/slave" functions of the system controller used together are as follows. The functions have a priority in order of G-50A (MJ-103MTR-A) > PAC-SF44 SRA > PAC-YT34STA > PAC-YT40ANRA > PAC-SC30GRA > LMAP02-E.

| Setting details | Switch setting |
|-----------------|----------------|
| Master side     | SW3-1: OFF     |
| Slave side      | SW3-1: ON      |

### 8-2. Using the external input/output function

Prepare an external input/output adaptor to use the external input/output function.

This function cannot be used when the "local remote controller operation prohibit" is set to prohibit. Note that the external emergency stop input can be used.

(1) External input functions

Emergency stop/Normal, ON/OFF and local remote control prohibit/enable control can be applied to all units being controlled by inputting the no-voltage contact signal from an external source. Set the switches as shown below.

| Sotting datails                                        | Switch setting |       |  |
|--------------------------------------------------------|----------------|-------|--|
| Setting details                                        | SW3-2          | SW3-3 |  |
| Do not use external input                              | OFF            | OFF   |  |
| Carry out Emergency stop/Normal with level signal      | OFF            | ON    |  |
| Carry out ON/OFF with level signal                     | ON             | OFF   |  |
| Carry out ON/OFF and prohibit/permit with pulse signal | ON             | ON    |  |

#### (2) External output function

The "ON" signal is output when more than one air conditioner is running, and the "Error Occurrence" signal is output when an error is occurring in more than one air conditioner.

\* Please refer to the Installation Manual for details.

# 8-3. Disabling the local remote controller's operations from this controller

Resetting of the filter sign with the manual remote control can be disabled.

| Setting details | Switch setting |
|-----------------|----------------|
| Disable         | SW3-4: OFF     |
| Enable          | SW3-4: ON      |

# 8-4. When local remote controller and system controller are prohibited

| Setting details                               | Switch setting |
|-----------------------------------------------|----------------|
| Only local remote controller                  | SW3-5: OFF     |
| Local remote controller and system controller | SW3-5: ON      |

\* This setting is valid only when SW3-4 is ON.

# 8-5. Changing set temperature display to "Fahrenheit display"

| Setting details        | Switch setting |
|------------------------|----------------|
| Celsius display: °C    | SW3-6: OFF     |
| Fahrenheit display: °F | SW3-6: ON      |

NOTE When the DIP switch 3 setting has been changed between ON and OFF, always turn the power OFF once.

The function will not change just by changing the switch setting. The function will change after turning the power OFF and ON.

# 9. System limits

Master system controller and slave system controller

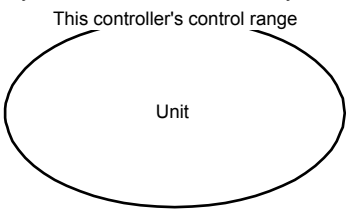

When the system contains only this controller. This controller is set as the master system controller. In this case, the group is set with this controller.

- NOTE The following types of group settings are not possible.
  - Control by the slave system controller of a unit not within the control of the master system controller.

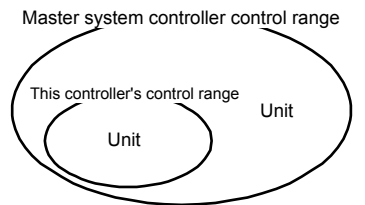

When this controller is controlled by another system controller.

This controller is set as the slave system controller. In this case, the group is not set with this controller.

 Control of a common group with two or more master system controllers.

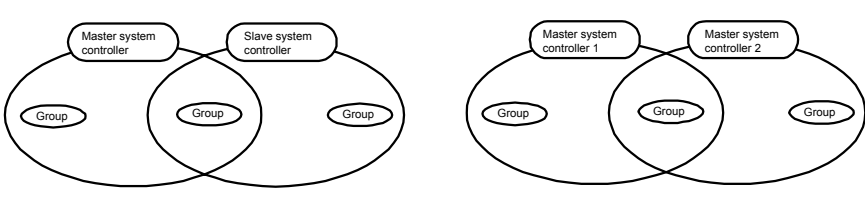

 Setting of a slave system controller exceeding the control range of two or more master system controllers.

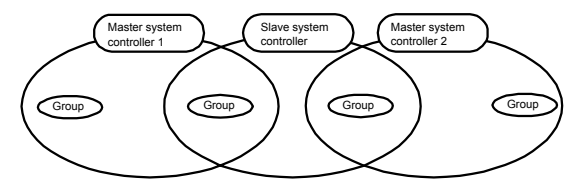

### **10. Specifications** 10-1. Product functions

- This controller can control up to 50 air conditioners and LOSSNAY with a daily schedule either collectively or in groups.
- This controller has only a schedule setting function and must be used with another system controller. When used independently, only the air conditioner's ON/OFF status and error status will be monitored (operation status display). In addition to schedule setting, the units can be turned ON/OFF and stopped and the timer can be reset either collectively or in groups with switch operations.

The details of the functions are listed below.

<List of system remote controller functions>

| Function                  |                                  | unction                                                                     | Details                                                                                                    |
|---------------------------|----------------------------------|-----------------------------------------------------------------------------|----------------------------------------------------------------------------------------------------|
| Or<br>Normal<br>functions | Oneration                        | ON/OFF                                                                      | ON/OFF operations can be carried out collectively or for each group.                                                                                                    |
|                           | Operation                        | Timer reset (*4)                                                            | The timer setting details can be disabled collectively.                                                                                                    |
|                           |                                  | Setting details                                                             | ON/OFF<br>COOL/HEAT<br>Room temperature adjustment (TEMP.)<br>Operation prohibit (ON/OFF, operation mode, setting temperature)                                                                |
|                           | Timer                            | Number of settings                                                          | Number of setting patterns: 9<br>(Operation for a week can be set by selecting one of nine patterns for each<br>day.)<br>Number of operations: Up to 16 operations can be set in one pattern. |
|                           |                                  | Time setting unit                                                           | The item can be set in five-minute units.                                                                                                    |
|                           |                                  | Time                                                                        | The current time and day can be displayed.                                                                                                    |
|                           | Monitor                          | Error                                                                       | The address of the faulty unit and the error code are displayed on the LCD.                                                                                                    |
|                           | Wornton                          | ON/OFF status (*5)                                                          | The ON/OFF status of the unit is displayed on the LCD when GROUP is<br>selected.                                                                                                    |
|                           | Operation                        | Group setting                                                               | Set the unit (indoor unit, LOSSNAY, remote controller, slave system<br>controller) group.                                                                                                    |
|                           |                                  | Interlocked unit setting                                                    | Set the LOSSNAY and indoor unit interlock.                                                                                                    |
|                           |                                  | Master system<br>controller/Slave system<br>controller (*1)                 | Set the master and slave system controllers.                                                                                                    |
| Default                   | System<br>(*3)                   | Operation prohibit setting<br>Enable/disable                                | Set whether to prohibit operation with the local remote control using this<br>controller or with another controller.                                                                          |
| function                  |                                  | Celsius/Fahrenheit display                                                  | Set the set temperature display to a Celsius or Fahrenheit display.                                                                                                    |
| Tunction                  |                                  | Prohibit range                                                              | To prohibit an operation, set whether to prohibit only the remote controller or<br>to also prohibit the other controllers.                                                                    |
|                           |                                  | System remote control own<br>address                                        | Set the schedule timer's address (Refer to the Installation Manual.)                                                                                                    |
|                           |                                  | External input                                                              | Emergency stop level input, ON/OFF level input, ON/OFF and operation<br>prohibit/enable pulse input                                                                                           |
|                           |                                  | External output                                                             | ON/OFF status output, error/normal state output                                                                                                    |
|                           |                                  | Indoor unit, LOSSNAY                                                        | Maximum 50 units                                                                                                    |
| System<br>limits<br>units | Number of<br>registered<br>units | Number of indoor units and<br>LOSSNAY in one group                          | 1 to 16 units (The indoor unit and LOSSNAY cannot be registered in the same group.)                                                                                                    |
|                           |                                  | Number of local remote<br>controls in one group                             | 0 to 2 units                                                                                                    |
|                           |                                  | Number of system<br>controllers that can be<br>controlled by one group (*2) | 0 to 4 units (Note that this includes the number of local remote controllers<br>used in one group)<br>0 to 3 units in a group having one local remote controller                              |
|                           |                                  | Number of indoor units<br>interlocked with one<br>LOSSNAY                   | 0 to 16 units                                                                                                    |

(\*1) Refer to page 30.

(\*2) This controller (schedule timer) is one of the system controllers.

(\*3) Refer to page 28.

- (\*4) Check the operation status (operation mode, set temperature, etc.) of other air conditioners with the system controller being used.
- (\*5) These displayed details are the schedule setting details. These are not the air conditioner operation status monitor details.

# 10-2. Main specifications

| Item                           | Details                                                                      |  |
|--------------------------------|------------------------------------------------------------------------------|--|
| Power source                   | 30VDC (supplied from outdoor unit or power supply unit for transmission line |  |
|                                | (type: PAC-SC34KUA)).                                                        |  |
| Power consumption              | 1W                                                                           |  |
| Working environment conditions | Temperature 0 to 40°C, humidity 30 to 90%RH (with no dew condensation)       |  |
| Weight                         | 0.2kg                                                                        |  |
| Outline dimensions (H×W×D)     | 120 x 130 x 18                                                               |  |

#### Setting data record sheet

#### Pattern 1

| Operation | Set time | Set details |
|-----------|----------|-------------|
| INO.      |          |             |
| 1         |          |             |
| 2         |          |             |
| 3         |          |             |
| 4         |          |             |
| 5         |          |             |
| 6         |          |             |
| 7         |          |             |
| 8         |          |             |
| 9         |          |             |
| 10        |          |             |
| 11        |          |             |
| 12        |          |             |
| 13        |          |             |
| 14        |          |             |
| 15        |          |             |
| 16        |          |             |

| Operation | Set time | Set details |
|-----------|----------|-------------|
| No.       | Securie  | Set details |
| 1         |          |             |
| 2         |          |             |
| 3         |          |             |
| 4         |          |             |
| 5         |          |             |
| 6         |          |             |
| 7         |          |             |
| 8         |          |             |
| 9         |          |             |
| 10        |          |             |
| 11        |          |             |
| 12        |          |             |
| 13        |          |             |
| 14        |          |             |
| 15        |          |             |
| 16        |          |             |

#### Pattern 3

| Operation<br>No. | Set time | Set details |
|------------------|----------|-------------|
| 1                |          |             |
| 2                |          |             |
| 3                |          |             |
| 4                |          |             |
| 5                |          |             |
| 6                |          |             |
| 7                |          |             |
| 8                |          |             |
| 9                |          |             |
| 10               |          |             |
| 11               |          |             |
| 12               |          |             |
| 13               |          |             |
| 14               |          |             |
| 15               |          |             |
| 16               |          |             |

#### Pattern 4

Pattern 2

| i uttern 4       |          |             |
|------------------|----------|-------------|
| Operation<br>No. | Set time | Set details |
| 1                |          |             |
| 2                |          |             |
| 3                |          |             |
| 4                |          |             |
| 5                |          |             |
| 6                |          |             |
| 7                |          |             |
| 8                |          |             |
| 9                |          |             |
| 10               |          |             |
| 11               |          |             |
| 12               |          |             |
| 13               |          |             |
| 14               |          |             |
| 15               |          |             |
| 16               |          |             |

#### Setting data record sheet

#### Pattern 5

| Operation | Set time | Set details |
|-----------|----------|-------------|
| INO.      |          |             |
| 1         |          |             |
| 2         |          |             |
| 3         |          |             |
| 4         |          |             |
| 5         |          |             |
| 6         |          |             |
| 7         |          |             |
| 8         |          |             |
| 9         |          |             |
| 10        |          |             |
| 11        |          |             |
| 12        |          |             |
| 13        |          |             |
| 14        |          |             |
| 15        |          |             |
| 16        |          |             |

| Pattern 6        |          |             |
|------------------|----------|-------------|
| Operation<br>No. | Set time | Set details |
| 1                |          |             |
| 2                |          |             |
| 3                |          |             |
| 4                |          |             |
| 5                |          |             |
| 6                |          |             |
| 7                |          |             |
| 8                |          |             |
| 9                |          |             |
| 10               |          |             |
| 11               |          |             |
| 12               |          |             |
| 13               |          |             |
| 14               |          |             |
| 15               |          |             |
| 16               |          |             |

#### Pattern 7

| Operation<br>No. | Set time | Set details |
|------------------|----------|-------------|
| 1                |          |             |
| 2                |          |             |
| 3                |          |             |
| 4                |          |             |
| 5                |          |             |
| 6                |          |             |
| 7                |          |             |
| 8                |          |             |
| 9                |          |             |
| 10               |          |             |
| 11               |          |             |
| 12               |          |             |
| 13               |          |             |
| 14               |          |             |
| 15               |          |             |
| 16               |          |             |

#### Pattern 8

| Operation |          |             |
|-----------|----------|-------------|
| No        | Set time | Set details |
| 1         |          |             |
| 2         |          |             |
| 3         |          |             |
| 4         |          |             |
| 5         |          |             |
| 6         |          |             |
| 7         |          |             |
| 8         |          |             |
| 9         |          |             |
| 10        |          |             |
| 11        |          |             |
| 12        |          |             |
| 13        |          |             |
| 14        |          |             |
| 15        |          |             |
| 16        |          |             |

#### Setting data record sheet

#### Pattern 9

| Operation<br>No. | Set time | Set details |
|------------------|----------|-------------|
| 1                |          |             |
| 2                |          |             |
| 3                |          |             |
| 4                |          |             |
| 5                |          |             |
| 6                |          |             |
| 7                |          |             |
| 8                |          |             |
| 9                |          |             |
| 10               |          |             |
| 11               |          |             |
| 12               |          |             |
| 13               |          |             |
| 14               |          |             |
| 15               |          |             |
| 16               |          |             |

### TABLE DES MATIERES

| 1   | Précautions de sécurité                                                                                | · 36 |
|-----|----------------------------------------------------------------------------------------------------|------|
| 2   | Nome et fonction de chaque composant                                                                   | . 38 |
| 2.  | 2-1 Asnet                                                                                              | 38   |
|     | 2-2 Sections d'affichage                                                                               | 39   |
|     | 2-3. Section de fonctionnement                                                                         | 40   |
|     | 2-4. Configuration de l'écran                                                                          | …41  |
| 3.  | Description du réglage et du fonctionnement de l'emploi du temps                                       | · 42 |
|     | 3-1. Description du réglage                                                                            | 42   |
|     | 3-2. Fonctionnement avec emploi du temps                                                               | 43   |
| 4.  | Modes de fonctionnement                                                                                | · 44 |
|     | 4-1. Ecran normal (ECRAN D'AFFICHAGE D'ETAT COLLECTIF/GROUPES)                                         | …44  |
|     | 4-1-1. Sélection de groupes                                                                            | 44   |
|     | 4-1-2. Operations ON/OFF                                                                               | ··45 |
|     | 4-1-4 Affichare                                                                                        | 45   |
|     | 4-2. Ecran du MONITEUR DE PROGRAMMES                                                                   | 45   |
|     | 4-3. Ecran de CONFIGURATION HEURE/JOUR                                                                 | 46   |
|     | 4-4. Ecran de CONFIGURATION DES PROGRAMMES                                                             | …46  |
|     | 4-4-1. Réglage du programme                                                                            | 47   |
|     | 4.4-2. Configuration des details de l'operation                                                        | ··47 |
|     | 44-4 Conje des détails d'un schéma                                                                     | 48   |
|     | 4-5. Ecran de CONFIGURATION DE PROGRAMME HEBDOMADAIRE                                                  | 48   |
|     | 4-5-1. Configuration du schéma de fonctionnement                                                       | 49   |
| 5.  | Résolution des problèmes                                                                               | · 50 |
|     | 5-1. Si le "VOYANT COLLECTIF ON/OFF" et le "CODE D'ERREUR" clignotent                                  | 50   |
|     | 5-2. Si seul le "Code d'erreur" clignote                                                               | 50   |
| 6.  | Fonctions d'entrée et de sortie externe                                                                | ·51  |
|     | 6-1. Entrée externe                                                                                    | 51   |
|     | 6-1-1. Mode d'entrée de signal d'arrêt d'urgence                                                       | 51   |
|     | 6-1-2. Mode de signal à impulsion MARCHE/ARRET d'interdiction/autorisation de fonctionnement           | 52   |
|     | 6-2. Sortie externe                                                                                    | 52   |
| 7   | Réglages initiaux                                                                                      | · 53 |
| ••  | 7-1. Si ce contrôleur remplit la fonction de maître de système                                         | 53   |
|     | 7-1-1. Configuration du groupe                                                                         | 55   |
|     | 7-1-2. Configuration des unités verrouillées                                                           | 58   |
| ~   | 7-1-3. Annulation collective                                                                           |      |
| 8.  | Configuration des fonctions                                                                            | · 62 |
|     | 8-1. Utilisation avec un controleur système maitre                                                     |      |
|     | 6-2. Otilisation des fonctions du entretessone externes                                                | 63   |
|     | 8-4. Si la contrôleur à distance local et le contrôleur système sont bloqués.                          | 63   |
|     | <ul> <li>Se de la controlection de l'afficience de la température en "Affichage Fahrenheit"</li> </ul> | 63   |
| 9   | l imitations du système                                                                                | · 64 |
| 10  |                                                                                                    | . 65 |
| 10. | 10-1 Fonctionnalités de cette unité                                                                    | 65   |
|     | 10-2. Caractéristiques principales                                                                     | 66   |
|     |                                                                                                    |      |

# 1. Précautions de sécurité

Veuillez lire ces "Précautions de sécurité" avant de commencer les travaux d'installation.
 Les dangers potentiels, ainsi que leurs conséquences sont classés de la façon suivante.

| AVERTISSEMENT  | Ce symbole désigne les accidents dangereux ou même mortels qui pourraient se<br>produire en cas d'une mauvaise utilisation.           |
|----------------|----------------------------------------------------------------------------------------------------|
| ÂMISE EN GARDE | Ce symbole désigne les dommages matériels ou les accidents dangereux qui<br>pourraient se produire en cas d'une mauvaise utilisation. |

Après avoir lu ce manuel d'installation, veuillez le conserver à la portée de l'utilisateur final qui pourra le consulter à n'importe quel moment.

En cas de changement de propriétaire, il est impératif que l'utilisateur final soit en possession de ce mode d'emploi.

| <ul> <li>L'unité ne devra, en aucun cas, être installée par le client.<br/>Veuillez contacter votre revendeur ou un technicien spécialisé pour installer l'unité. Toute défaillance due à une installation effectuée par le client pourrait en effet entraîner des chocs électriques ou un incendie, etc.</li> <li>Choisissez un emplacement adéquat pour l'installation.<br/>Veillez à toujours placer l'unité sur un support ferme, d'où elle ne risquera pas de tomber.</li> <li>Choisissez une source d'alimentation adéquate.<br/>Une source d'alimentation inadéquate pourrait provoquer un incendie ou un dysfonctionnement.</li> <li>Arrêtez immédiatement l'appareil en cas de problème.<br/>La marche de l'unité en cas de problème pourrait provoquer des erreurs, des chocs électriques ou un incendie, etc. Si vous détectez une anomalie quelconque (odeur de brûlé, etc.), éteignez immédiatement l'appareil, mettez le commutateur principal sur OFF puis contactez votre revendeur.</li> <li>L'unité ne devra jamais être déplacée ou réinstallée par l'utilisateur.<br/>Toute défaillance due à une installation mal effectuée par le client pourrait en effet entraîner des chocs électriques ou un incendie, etc.</li> <li>Veuillez contacter votre revendeur ou un technicien spécialisé pour installer l'unité.</li> <li>Ne mettez jamais l'unité au rebut par vous-même.<br/>Demandez conseil à votre revendeur pour mettre l'unité au rebut.</li> <li>N'essayez jamais de modifier ou de réparer l'unité.</li> <li>Des altérations ou des réparations mal effectuées risquent en effet de provoquer des chocs électriques ou un incendie, etc. Demandez toujours conseil à votre revendeur pour réparer l'unité.</li> <li>Eteignez immédiatement l'unité en cas d'affichage de messages d'erreurs ou de dysfonctionnement.<br/>La poursuite du fonctionnement de l'unité en cas de problème pourrait provoquer un incendie ou une erreur. Contactez votre revendeur</li> </ul>                                                                                                    |  |  |  |  |
|----------------------------------------------------------------------------------------------------|--|--|--|--|
|                                                                                                    |  |  |  |  |
| Ne placez pas des objets dangereux à côté de l'unité.                                                                                                    |  |  |  |  |
| <ul> <li>N'installez jamais l'unité à côté de sources possibles de fuites de gaz inflammables. L'accumulation de gaz inflammables à proximité de l'unité pourrait en effet causer un incendie ou des explosions.</li> <li>Ne lavez pas cette unité à l'eau.</li> <li>Le nettoyage de l'unité à l'eau pourrait causer des chocs électriques ou des dysfonctionnements.</li> <li>Ne touchez jamais les commutateurs avec les mains mouillées.</li> <li>Toucher le contrôleur avec les mains mouillées pourrait causer des chocs électriques ou des dysfonctionnements.</li> <li>N'utilisez pas cette unité pour une installation personnalisée.</li> <li>Ce produit a été conçu pour être utilisé dans un système de contrôle de climatiseurs Mitsubishi Electric. Ne l'utilisez pas pour contrôler des autres climatiseurs ou dans d'autres applications. Vous risqueriez en effet de causer des dysfonctionnements.</li> <li>Faites attention à ne pas asperger l'unité avec un insecticide ou un aérosol inflammable.</li> <li>Ne placez jamais des aérosols inflammables, etc. à côté de l'unité et ne l'aspergez jamais directement.</li> <li>Ceci pourrait en effet causer un incendie ou des explosions.</li> <li>N'utilisez pas l'unité dans certains endroits spécifiques.</li> <li>L'utilisation de cette unité dans des zones exposées à l'huile (y compris les huiles de moteurs), à des vapeurs d'acide sulfurique dégradera le fonctionnement de l'appareil ou endommagera certaines pièces.</li> <li>N'enfoncez pas les touches avec des objets pointus.</li> <li>L'utilisation d'objets pointus pour appuyer sur les touches pourrait causer des chocs électriques ou des dysfonctionnements.</li> <li>Respectez la plage des températures recommandée.</li> <li>Respectez la plage des températures recommandée.</li> <li>Respectez la plage des températures recommandée.</li> <li>Veuillez consulter le mode d'emploi pour plus de détails à ce sujet.</li> <li>Si la plage des températures recommandées.</li> <li>Veuillez consulter le mode d'emploi pour plus de détails à ce sujet.</li> <li>Si la plage</li></ul> |  |  |  |  |
| <ul> <li>Ne démontez pas l'unité.</li> <li>Toucher les cartes PCBs internes, etc. est dangereux et pourrait causer un incendie ou des erreurs.</li> <li>N'essuyez pas l'unité avec du benzène, du diluant ou des détergents chimiques.</li> <li>Ceci pourrait décolorer l'unité ou causer des erreurs. Si l'unité est sale, nettoyez-la avec une solution détergente neutre, puis essuyez-la avec un linge sec.</li> </ul>                                                                                                    |  |  |  |  |

# 2. Nom et fonction de chaque composant 2-1. Aspect

 Ce contrôleur utilise deux modes distincts. Le premier mode correspond à l'[Ecran d'AFFICHAGE D'ETAT COLLECTIF] qui permet d'effectuer des réglages sur tous les climatiseurs, et le second correspond à l'[Ecran d'AFFICHAGE D'ETAT DE GROUPE] qui effectue ces réglages sur tous les climatiseurs au sein de chaque groupe. Reportez-vous au paragraphe 4. Modes de fonctionnement (page 78) pour plus de détails.

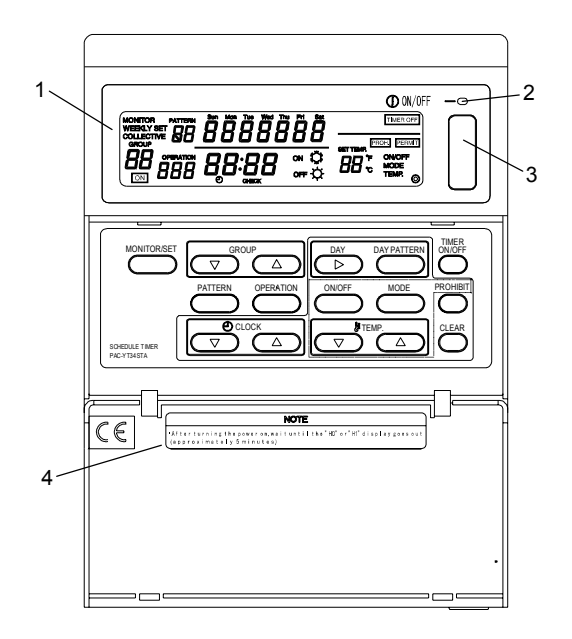

- 1. AFFICHAGE COLLECTIF/GROUPE (COLLECTIVE/GROUP) Indique quel mode est actif en ce moment: COLLECTIVE: [Ecran D'AFFICHAGE D'ETAT COLLECTIF] GROUP: [Ecran D'AFFICHAGE D'ETAT DE GROUPE]
- 2. TEMOIN MARCHE/ARRET COLLECTIF (ON/OFF) ON: Un ou plusieurs groupes sont en marche (Egalement ON quand une unité en série est en marche) OFF: Tous les groupes sont arrêtés Clignotant: Un climatiseur enregistré fonctionne mal
- 3. TOUCHE DE MARCHE/ARRET COLLECTIF (ON/OFF) ECRAN D'AFFICHAGE D'ETAT COLLECTIF /ECRAN D'AFFICHAGE D'ETAT DE GROUPE
  - \* Tous les groupes démarreront si vous appuyez dessus alors qu'ils sont à l'arrêt.
  - \* Tous les groupes s'arrêteront si vous appuyez dessus alors qu'un ou plusieurs groupes sont en marche.
  - \* Tous les groupes s'arrêteront si vous appuyez dessus alors qu'un climatiseur enregistré fonctionne mal.
- 4. MISE EN GARDE

Les opérations de commande à distance ne peuvent pas être exécutées si les messages "H0" ou "H1" sont affichés et que le commutateur d'alimentation est sur ON. (Environ cinq minutes.)

### 2-2. Sections d'affichage

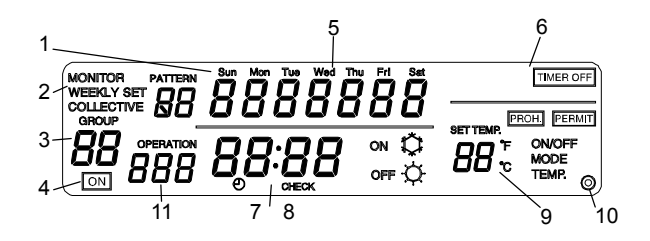

1. N° de SCHEMA (PATTERN) D'EMPLOI DU TEMPS

Le N° du schéma d'emploi du temps du groupe sélectionné est affiché à cet endroit. Le N° du schéma d'emploi du temps sélectionné est affiché à cet endroit.

 AFFICHAGE DU MONITEUR (MONITOR) /PROGRAMME (PROGRAM) /HEBDOMADAIRE (WEEKLY)

Affichage du moniteur: [Ecran du MONITEUR DES PROGRAMMES (PROGRAM MONITOR)] Affichage du programme: [Ecran de CONFIGURATION DES PROGRAMMES (PROGRAM SETTING)] Affichage de programme hebdomadaire: [Ecran DE CONFIGURATION DU PROGRAMME HEBDOMADAIRE (WEEKLY PROGRAM SETTING)]

- 3. AFFICHAGE DU NUMERO DE GROUPE (GROUP) Le numéro du groupe sélectionné à l'[Ecran de Configuration de groupe /CONFIGURATION DE PROGRAMME HEBDOMADAIRE] est affiché à cet endroit.
- 4. AFFICHAGE DE L'ETAT DE MARCHE (OPERATION STATUS) L'état du groupe sélectionné est affiché à cet endroit.
- 5. AFFICHAGE DU JOUR ACTUEL (CURRENT DAY) Le jour actuel est affiché à cet endroit.
- 6. AFFICHAGE DE L'ETAT DE CONTRÖLE (CONTROL STATUS) L'état de contrôle est affiché à cet endroit.
- 7. AFFICHAGE DE L'HEURE (CURRENT TIME) L'heure actuelle est affichée à cet endroit.
- AFFICHAGE DU CODE D' ERREUR (ERROR CODE) En cas d'erreur, une demande d'inspection est affichée ainsi que le code d'erreur (à 4 chiffres).
- 9. AFFICHAGE DES DETAILS D'OPERATION (OPERATION DETAILS) De nombreuses indications concernant fonctionnement de l'unité sont affichées à cet endroit. Détails sur le fonctionnement: ON/OFF, mode de fonctionnement (refroidissement/chauffage), température réglée, interdiction (ON/OFF, changement du mode de fonctionnement, réglage de la température ambiante)/autorisation
- 10. Affichage 🔘

Ce voyant s'allume lorsque le commutateur est en position ON.

 N° FONCTIONNEMENT AVEC EMPLOI DU TEMPS (OPERATION) Le N° du schéma d'emploi du temps sélectionné est affiché à cet endroit.

### 2-3. Section de fonctionnement

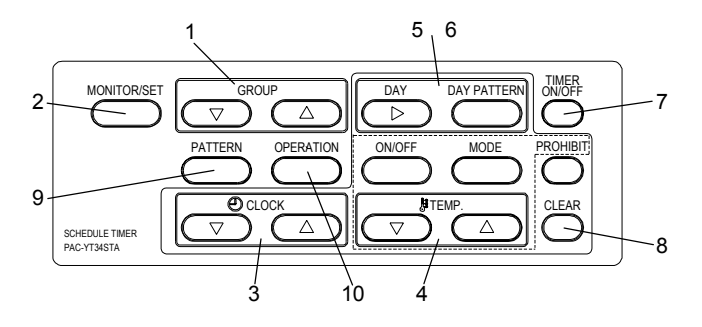

- 1. TOUCHE DE SELECTION DE GROUPE (GROUP)
- Appuyez sur ce commutateur pour sélectionner l'écran de groupe désiré pour effectuer les réglages. 2. TOUCHE DE MONITEUR/REGLAGE (MONITOR/SET)
- Utilisez cette touche pour basculer entre les écrans [ECRAN NORMAL], [ECRAN DE MONITEUR DES PROGRAMMES], [ECRAN DE CONFIGURATION DES PROGRAMMES] et [ECRAN DE CONFIGURATION DU PROGRAMME HEBDOMADAIRE].
- TOUCHE HORLOGE (CLOCK) Utilisez ce commutateur pour régler l'heure actuelle et celle du programme.
- 4. TOUCHE TEMP. (TEMP.)
  - Utilisez ce commutateur pour configurer le fonctionnement avec emploi du temps.
  - \* ON/OFF: Sélectionner ON, OFF ou aucune valeur.
  - \* Utilisez-le pour démarrer ou pour arrêter le groupe indépendamment ou collectivement.
  - \* Commutation de mode de fonctionnement: Sélectionnez refroidissement, chauffage ou pas de réglage.
  - \* Température réglée: Sélectionnez température réglée ou pas de réglage.
  - \* Interdiction: Sélectionnez interdiction de fonctionnement, autorisation ou pas de réglage.
- 5. TOUCHE DE SELECTION DE JOUR (DAY)

Utilisez ce commutateur pour sélectionner le jour dans la [CONFIGURATION HEURE/JOUR] et [CONFIGURATION DU PROGRAMME HEBDOMADAIRE].

- 6. TOUCHE DE SCHEMA DE JOUR (DAY PATTERN) Utilisez ce commutateur pour afficher le schéma de jour pour la [CONFIGURATION DU PROGRAMME HEBDOMADAIRE].
- 7. TOUCHE DE MARCHE/ARRET DE MINUTERIE (TIMER ON/OFF)
- Utilisez ce commutateur pour bloquer la fonction d'emploi du temps pour tous les groupes commandés. 8. TOUCHE DE REINITIALISATION (CLEAR)
- Utilisez ce commutateur pour réinitialiser les réglages du programme.
- TOUCHE DE SCHEMA (PATTERN) Utilisez ce commutateur pour configurer le N° de schéma d'emploi du temps.
- TOUCHE OPERATION (OPERATION) Utilisez ce commutateur pour configurer le N° d'opération configurée.

### 2-4. Configuration de l'écran

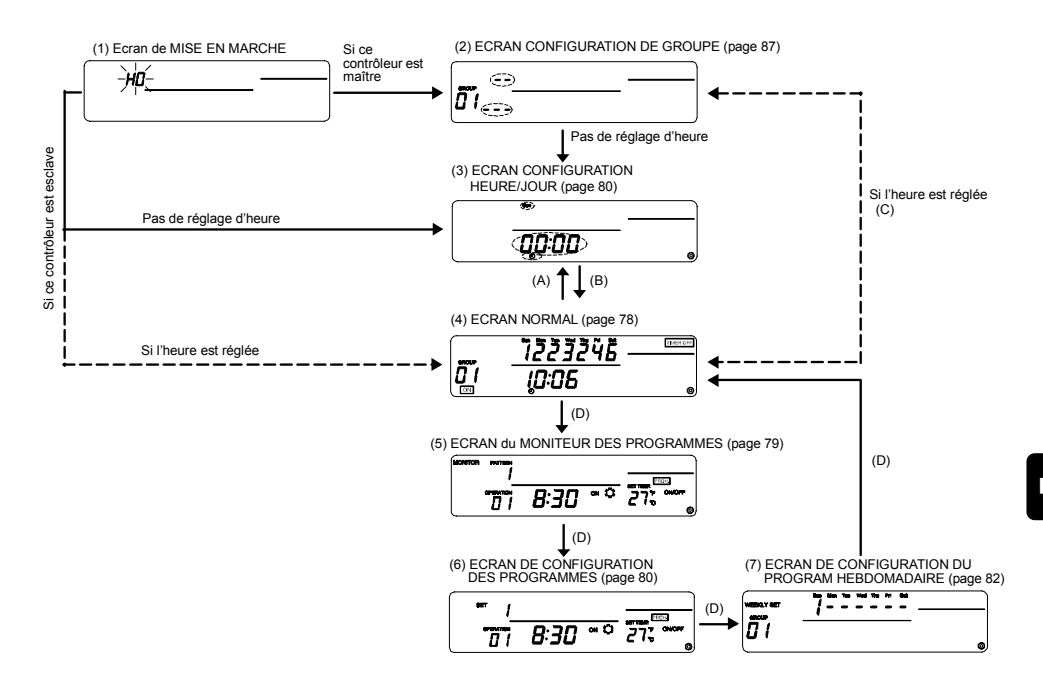

- Description des écrans
- 1. ECRAN de MISE EN MARCHE (POWER ON) "H0" clignote si il n'y a pas d'information de groupe. "H1" clignote si il y a des informations de groupe.
- ECRAN de CONFIGURATION DE GROUPE (GROUP SETTING)
   Cet écran permet de configurer et de modifier le groupe lorsque ce contrôleur est le maître.
- 3. ECRAN CONFIGURATION HEURE/JOUR (TIME/DAY SETTING) Cet écran permet de configurer l'heure et la date actuelles.
- 4. ECRAN NORMAL (NORMAL) Cet écran permet de configurer le fonctionnement avec emploi du temps, après que celui ait été configuré. Il est également possible de démarrer et d'arrêter chaque unité individuellement ou en groupe, en plus du fonctionnement par emploi du temps.
- 5. ECRAN du MONITEUR DES PROGRAMMES (PROGRAM MONITOR) Cet écran permet de contrôler le contenu du programme choisi.
- 6. ECRAN de CONFIGURATION DES PROGRAMMES (PROGRAM SETTING) Cet écran permet de configurer les détails de l'emploi du temps choisi.
- ECRAN de CONFIGURATION DU PROGRAMME HEBDOMADAIRE (WEEKLY PROGRAM SETTING) Le schéma réglé à l'écran de CONFIGURATION DES PROGRAMMES est réglé et modifié en unités-jours pour chaque groupe.
- Explication des symboles de changement
- A: Appuyez sur les commutateurs  $\triangle$  et  $\bigtriangledown$
- B: Appuyez sur ON/OFF).
- C: Appuyez sur les commutateurs TEMP. 🔽 et CLEAR
- D: Appuyez sur le commutateur (MONITOR/SET)

# Description du réglage et du fonctionnement de l'emploi du temps Description du réglage

### 3-1. Description du réglage

L'emploi du temps peut être configuré à l'aide de ce contrôleur en suivant la procédure ci-dessous.

1. Réglez l'heure et la date actuelles

2. Réglez le programme

Réglez le schéma d'emploi du temps. (Il est possible de configurer jusqu'à neuf types de schémas différents, avec 16 opérations dans chaque schéma.)

[Exemple de configuration]

|        |           | Heure  | Détails réglés |                 |                 |                              |                                                                                      |
|--------|-----------|--------|----------------|-----------------|-----------------|------------------------------|--------------------------------------------------------------------------------------|
| Schéma | Opération | réglée | ON/OFF         | Mode            | Temp.<br>réglée | Opération<br>interdite       |                                                                                      |
|        | 1         | 8:15   | ON             | Refroidissement | 29°C            | Réglage de la temp. ambiante | Réglage de l'heure de<br>démarrage de l'emploi du<br>temps, ainsi que des détails de |
|        | 2         | 10:00  | OFF            | -               | -               | ON/OFF                       | l'opération.                                                                         |
|        | 3         | 10:15  | ON             | -               | 27°C            | Activation                   |                                                                                      |
| 1      | 4         | 12:00  | OFF            | -               | -               | ON/OFF                       |                                                                                      |
|        | 5         | 13:00  | ON             | -               | 25°C            | Réglage de la temp. ambiante | L'opération 1 démarre le<br>refroidissement à 08:15, et<br>démarre depuis 29°C; le   |
|        | 6         | 17:00  | OFF            | -               | -               | Activation                   | réglage de la température                                                            |
|        | :         | :      | :              | :               |                 | :                            | distance local est interdite.                                                        |
|        | 16        | 21:00  | OFF            | -               | -               | ON/OFF                       |                                                                                      |
| 2      | 1         | 9:00   | ON             | -               | 27°C            | Réglage de la temp. ambiante |                                                                                      |
| -      | :         | :      | :              | :               |                 | :                            |                                                                                      |
|        | 16        | 22:00  | OFF            | -               | -               | ON/OFF                       |                                                                                      |
| :      | :         | :      | :              | :               | ::              | :                            |                                                                                      |
| 9      | 1         | 8:30   | ON             | Chauffage       | 22°C            | Réglage de la temp. ambiante |                                                                                      |
|        | :         | :      | :              | :               | :               | :                            |                                                                                      |
|        | 16        | 21:30  | OFF            | -               | -               | ON/OFF                       |                                                                                      |

#### 3. Réglage du programme hebdomadaire

Réglez le schema d'emploi du temps configuré à l'étape 2 quotidiennement pour chaque groupe. [Exemple de configuration]

| Jour<br>Groupe | Dim.              | Lun.     | Mar.     | Mer.     | Jeu.     | Ven.              | Sam.     |
|----------------|-------------------|----------|----------|----------|----------|-------------------|----------|
| 1              | Schéma 1          | Schéma 2 | Schéma 2 | Schéma 2 | Schéma 2 | Schéma 2          | Schéma 1 |
| 2              | Pas de<br>réglage | Schéma 3 | Schéma 3 | Schéma 4 | Schéma 4 | Schéma 5          | Schéma 6 |
|                |                   |          |          |          |          |                   |          |
| 50             | Schéma 9          | Schéma 7 | Schéma 7 | Schéma 8 | Schéma 8 | Pas de<br>réglage | Schéma 9 |

Le groupe 1 marchera selon l'emploi du temps de schéma 1 configuré ce Dimanche. Le groupe 2 ne marchera selon l'emploi du temps ce Dimanche.

### 3-2. Fonctionnement avec emploi du temps

Ce contrôleur est capable d'effectuer des opérations prédéfinies en suivant un emploi du temps. [Exemple d'opération] Fonctionnement selon l'emploi du temps défini par le schéma 1 choisi comme exemple à l'étape 2. Le réglage de cet exemple est expliqué plus en détails dans ce paragraphe.

- 8:15 Démarrage du refroidissement à 29°C. Interdiction du réglage de la température ambiante par le contrôleur à distance local.
- 10:00 Arrêt du climatiseur. Annulation de l'interdiction du réglage de la température ambiante par le contrôleur à distance local, puis interdiction des opérations ON/OFF.
- 10:15 Reprise du fonctionnement à 27°C. Interdiction du contrôleur à distance local.
- 12:00 Arrêt du climatiseur. Interdiction des opérations ON/OFF à l'aide du contrôleur à distance local.
- 13:00 Démarrage du refroidissement à 25°C. Interdiction du réglage de la température ambiante par le contrôleur à distance local.
- 17:00 Arrêt du climatiseur. Annulation de l'interdiction du réglage de la température ambiante par le contrôleur à distance local.
  - •
  - •
- 21:00 Arrêt du climatiseur. Interdiction des opérations ON/OFF à l'aide du contrôleur à distance local.

(Les détails configures pour la dernière opération seront conservés jusqu'à ce que l'emploi du temps démarre à nouveau le lendemain.)

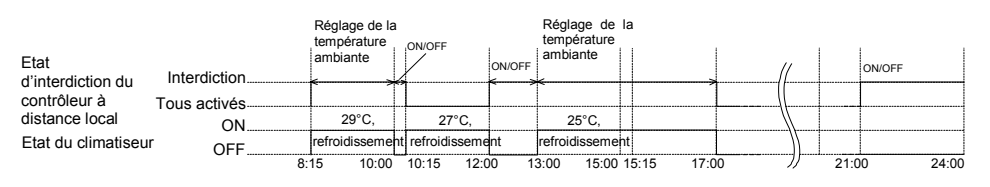

#### REMARQUE

- 1. Le climatiseur peut être commandé depuis le contrôleur à distance local même lorsqu'une opération d'emploi du temps est en cours d'exécution.
- Exécution des opérations lorsque l'option "Opération interdite " est activée Si l'option "Opération interdite " a été active depuis un autre contrôleur de système, ces opérations définies dans l'emploi du temps ne seront pas exécutées.
   Les opérations pouvant être interdites depuis un autre contrôleur de système sont celles de ON/OFF (<u>(ON/OFF</u>), de changement de mode de fonctionnement (<u>MODE</u>)) et de réglage de la température ambiante (<u>(TEMP</u>)).
- Exécution des opérations lorsque l'option "Limitation de changement de mode de fonctionnement (changement saisonnier) " est activée

Lorsque l'option "Limitation de changement de mode de fonctionnement (changement saisonnier) " est activée depuis un autre contrôleur de système, les opérations de "refroidissement/chauffage" définies selon l'emploi du temps ne seront pas exécutées.

Lorsque l'option "Limite de refroidissement" est activée, les opérations de refroidissement définies selon l'emploi du temps ne seront pas exécutées.

Lorsque l'option "Limite de chauffage" est activée, les opérations de chauffage définies selon l'emploi du temps ne seront pas exécutées..

4. Exécution des opérations en cas de coupure de courant depuis ce contrôleur Les opérations définies selon l'emploi du temps ne seront pas exécutées en cas de coupure de courant. A la suite de la coupure de courant, le fonctionnement reprendra avec l'emploi du temps valide après la panne. Veuillez remarquer que si l'emploi du temps contenait l'option "Opération interdite", l'état actuel de l'emploi du temps sera réactivé.

## 4. Modes de fonctionnement

### 4-1. Ecran Normal (ECRAN D'AFFICHAGE D'ETAT COLLECTIF/GROUPES)

- Affichage Schéma d'emploi du temps pour chaque groupe (Uniquement à l'écran d'affichage d'état de groupe).
  - \* Heure / date actuelles
  - \* Etat ON/OFF du climatiseur
  - \* Limitations et interdictions configurées depuis un autre contrôleur système \* Etat de contrôle
- Fonctionnement Chaque climatiseur peut être mis ON ou OFF de manière collective ou par groupe.

La fonction d'emploi du temps peut être annulée pour tous les groupes ensemble.

#### [ECRAN AFFICHAGE COLLECTIF]

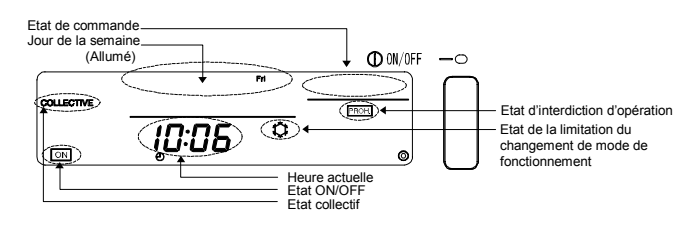

#### [ECRAN AFFICHAGE D'ETAT DE GROUPE]

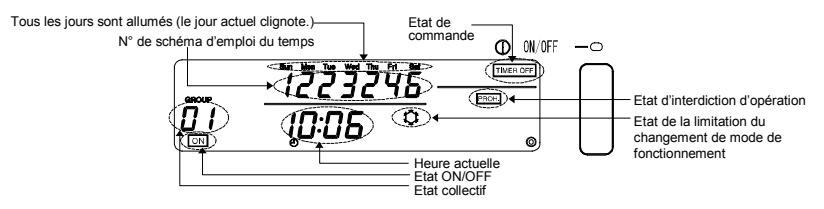

### 4-1-1. Sélection de groupes

(1) Appuyez sur les commutateurs GROUP △ et ▽ pour sélectionner le groupe voulu. Le N° du groupe qui apparaît au niveau de la section d'affichage de N° de groupe changera de la façon suivante à chaque pression sur la touche GROUP △.

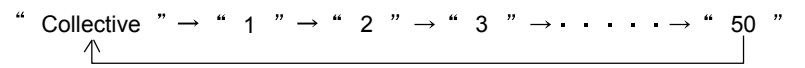

Le N° de groupe change de façon opposée à chaque pression sur la touche GROUP Si les deux touches GROUP △ et v sont enfoncées en même temps, l'"Ecran d'Affichage d'état collectif" s'affichera indépendamment du N° de groupe sélectionné. Si l'option "Collectif" est choisie, l'"Ecran Affichage Collectif" s'affichera.

Si l'option "N° de groupe" est choisie, l'écran correspondant au groupe sélectionné s'affichera. L'emploi du temps hebdomadaire pour le groupe sélectionné s'affichera à l'écran Affichage d'état de groupe. Le jour correspondant à la date d'aujourd'hui clignotera.

Si aucun changement n'est effectué à l'écran Affichage d'état de groupe pendant dix minutes, l'affichage retournera à l'écran Affichage d'état collectif.

### 4-1-2. Opérations ON/OFF

- (1) Sélectionnez le groupe sur lequel vous voulez effectuer ces opérations en suivant la procédure de "Sélection de groupe" ci-dessus.
- (2) Appuyez sur la touche (<u>NIOFF</u>).
   <u>ON</u> s'affichera au niveau de la section d'affichage d'état ON/OFF lorsque le contrôleur est en marche. Rien ne s'affiche lorsque le contrôleur est à l'arrêt.

# 4-1-3. Arrêt du fonctionnement selon l'emploi du temps pour tous les groupes ensemble

(1) Maintenez la touche (IMERONOFF) enfoncée pendant trois secondes.

 TIMER OFF
 s'affichera au niveau de la section d'affichage d'état de commande lorsque le fonctionnement par emploi du temps est bloqué, puis ce mode s'arrêtera.

 TIMER OFF
 n'est pas affiché en mode de fonctionnement selon emploi du temps.

 Si un arrêt d'urgence est ordonné, TIMER OFF
 se mettra à clignoter.

 La touche (TIMER ONOFF) ne peut fonctionner lorsque l'indication (TIMER OFF)
 Clignote.

### 4-1-4. Affichage

- (1) (PROHIBIT) s'affiche lorsque l'option "Opération interdite" est activée depuis un autre contrôleur système. Si une interdiction de marche ON/OFF est activée, l'unité ne peut pas démarrer depuis ce contrôleur.
- (2) Lorsque l'option "Limitation de changement de mode de fonctionnement (limite de refroidissement)" est activée depuis un autre contrôleur de système, "C" clignotera.
   "C" continuera à clignoter si la "Limitation de changement de mode de fonctionnement (limite de chauffage)" est activée.

### 4-2. Ecran du MONITEUR DE PROGRAMMES

· Cet écran permet de contrôler les détails du programme activé.

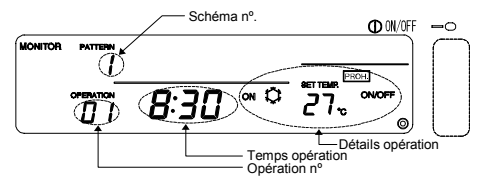

Vérification des détails du programme activé

(1) Ouvrez l'écran PROGRAM MONITOR. Appuyez sur la touche <u>MONITOR/SED</u> lorsque vous vous trouvez à l'écran Normal. ("MONITOR" s'affichera dans le coin supérieur gauche au moment de l'ouverture de l'écran.)

(2) Réglez le N° de schéma.

Le N° de schéma qui apparaît au niveau de la section d'affichage de N° de schéma changera de la façon suivante à chaque pression sur la touche (PATTER). (Les schémas qui ne sont pas réglés n'apparaîtront pas.)

(3) Réglez le N° des opérations.

Le N° de chaque opération changera dans l'ordre des heures réglées à chaque pression sur la touche OPERATION. (Les numéros des opérations non configurées n'apparaîtront pas.)

(4) Les détails du programme avec le schéma et les numéros d'opérations correspondants seront affichés.

REMARQUE Au niveau de cet écran, chaque opération est affichée en fonction de l'heure où elle a été réglée.

### 4-3. Ecran de CONFIGURATION HEURE/JOUR

- · Cet écran permet de configurer l'heure et la date actuelles.
- Il est possible d'émettre une notification d'heure. (Une notification d'heure sera émise pour définir une heure actuelle commune à tous les contrôleurs système et contrôleurs à distance disposant d'une fonction d'horloge.)

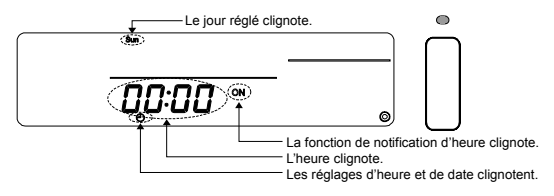

(1) Ouvrez l'écran de CONFIGURATION HEURE/JOUR.

- L'horloge avancera d'une minute à chaque pression sur la touche CLOCK 
   Si cette touche est maintenue enfoncée, l'heure avancera par pas d'une minute, de dix minutes et d'une heure.
- L'horloge reculera d'une minute à chaque pression sur la touche CLOCK 
   Si cette touche est maintenue enfoncée, l'heure reculera par pas d'une minute, de dix minutes et d'une heure.
- (3) Configurez la date.

La date affichée au niveau de la section d'affichage du jour clignotera dans l'ordre Dimanche, Lundi, Mardi ... Samedi, Dimanche à chaque pression sur la touche DAY  $\textcircled{\baselinetwistic}$ .

(4) Configurez la notification d'heure.

L'affichage de la fonction de notification d'heure au niveau de la section d'affichage changera dans l'ordre suivant à chaque pression sur la touche (MODE).

" Pas d'affichage<sup>"</sup> → " ON"

\* Réglez-le sur "ON" pour activer la fonction de notification d'heure.

- (5) L'heure, le jour et la notification d'heure ayant été configurés peuvent retourner à leurs valeurs précédentes après que vous ayez appuyé sur la touche CLEAR.
- (6) L'heure, le jour et la notification d'heure ayant été configurés seront activés après que vous ayez appuyé sur la touche <u>(N/OFF)</u>. (L'unité des secondes sera réglée sur 0 secondes.) Si la fonction de notification d'heure est activée, l'heure réglée à l'aide de cette fonction sera indiquée.
- REMARQUE
   1. Pour annuler ce réglage, effectuez la procédure décrite à l'étape (1) pour retourner à l'écran

   Normal. Les modifications apportées à l'heure seront alors annulées.
  - L'écran de Configuration des programmes et l'écran de configuration du programme hebdomadaire ne peuvent pas être ouverts si la date et l'heure actuelles n'ont pas été configurées.

### 4-4. Ecran de CONFIGURATION DES PROGRAMMES

Cet écran permet de configurer et de modifier les détails du fonctionnement avec emploi du temps.

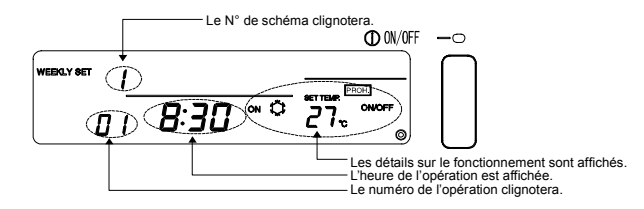

### 4-4-1. Réglage du programme

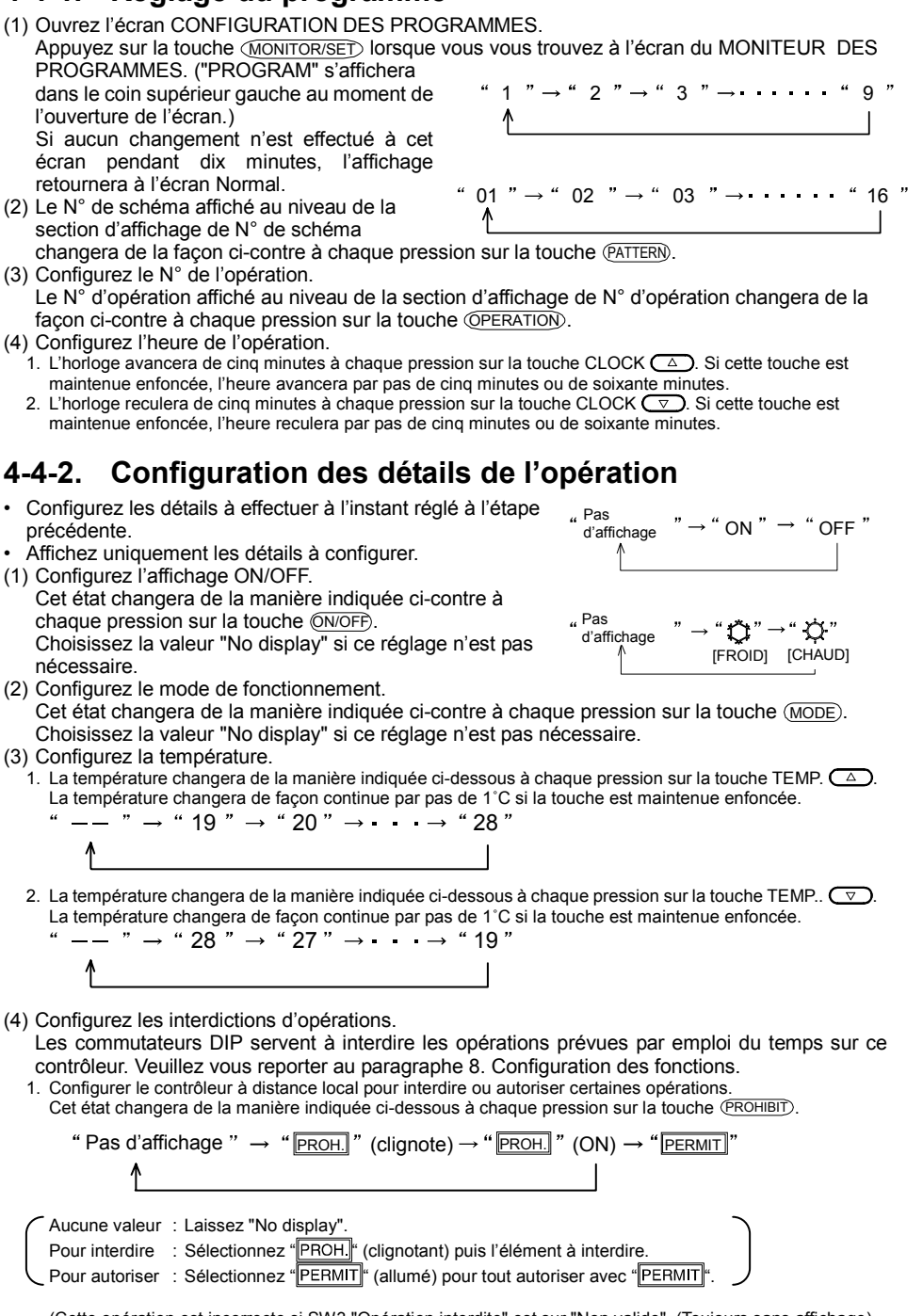

(Cette opération est incorrecte si SW3 "Opération interdite" est sur "Non valide". (Toujours sans affichage) Si PROH. est affiché, les éléments interdits "ON/OFF", "MODE" et "TEMP." Seront affichés.) Pour interdire le changement de mode de fonctionnement : Appuyez sur la touche (MODE). L'affichage

Pour interdire le réglage de la température ambiante

**OPERATION CHANGEOVER changera.** 

ON/OFF changera.

: Appuyez sur la touche (TEMP.). L'affichage ROOM TEMPERATURE ADJUSTMENT changera.

3. Saisissez les détails de l'interdiction.

Après l'étape 2, mettez en surbrillance les éléments à interdire, puis appuvez sur la touche (PROHIBIT). La touche (ROHIBIT) cessera de clignoter puis s'allumera, et les détails configurés seront alors saisis.

(5) Saisissez les détails de l'opération. Appuyez sur la touche OPERATION). Les détails du fonctionnement seront saisis et le N° de l'opération augmentera d'un pas.

#### 4-4-3. Annulation d'une opération

- (1) Sélectionnez le N° de l'opération à effacer.
- Consultez les paragraphes 4-4-1 (2) et (3) pour plus de détails sur la méthode de sélection. Effacez tous les réglages.
- Appuyez sur la touché (CLEAR) deux fois de suite. Les détails affichés de l'opération seront alors effacés. (Le réglage par défaut sera activé.)

#### Copie des détails d'un schéma 4-4-4

- Il est possible de copier l'ensemble des détails à partir d'un schéma particulier vers un autre. (Exemple: Les détails configurés pour le schéma 1 peuvent être copiés dans le schéma 2. Ceci écrasera bien entendu les réglages précédents du schéma 2.)
- (1) Sélectionnez le numéro du schéma d'origine ; il s'affichera dans la section d'affichage.
- (2) Maintenez la touche (DAY PATTERI) enfoncée pendant au moins deux secondes. Les détails configurés pour le schéma d'origine seront copiés.
  - (L'heure ainsi que la section d'affichage des détails clignoteront.)
- (3) Sélectionnez le N° du schéma de destination, il apparaîtra dans la section d'affichage.
- (4) Maintenez la touche (DAY) enfoncée pendant au moins deux secondes. Les détails copiés à l'étape (2) seront enregistrés dans la destination de la copie.

(L'heure ainsi que la section d'affichage des détails s'allumeront.)

Pour annuler la copie du schéma, maintenez la touche (DAY PATTERI) enfoncée pendant au moins deux secondes après l'étape (1) ou (3).)

(L'heure ainsi que la section d'affichage des détails s'allumeront. Si l'opération est annulée après l'étape (3), le N° de schéma retournera à celui d'origine de la copie.)

### 4-5. Ecran de CONFIGURATION DU PROGRAMME HEBDOMADAIRE

- Réglez le schéma d'emploi du temps, comme décrit dans le paragraphe 4-3, pour chaque jour dans chaque groupe.
- Tous les emplois du temps seront annulés.

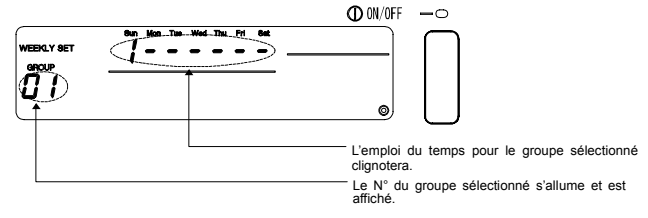

### 4-5-1. Configuration du schéma de fonctionnement

- (1) Ouvrez l'écran CONFIGURATION DU PROGRAMME HEBDOMADAIRE. Appuyez sur la touche MONITOR/SED à l'écran CONFIGURATION DU PROGRAMME. (L'indication "WEEKLY SET" clignotera à la gauche de l'écran lorsque l'écran changera.) Si aucun changement n'est effectué à cet écran pendant dix minutes, l'affichage retournera à l'écran Normal.
- (2) Sélectionnez le N° de groupe.

 Le N° du groupe qui apparaît au niveau de la section d'affichage de N° de groupe changera de la façon suivante à chaque pression sur la touche GROUP . (L'affichage changera par cycles d'une seconde si la touché est maintenue enfoncée. Les numéros de groupes non configurés ne sont pas affichés.)

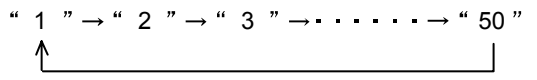

2. L'affichage changera dans l'ordre contraire si la touche GROUP 🔽 est maintenue enfoncée.

REMARQUE Sur ce contrôleur, il est possible de régler le schéma indépendamment des types d'unités présents dans le groupe.

Exemple: Il est possible de configurer un schéma de chauffage même sur des unités ne disposant que de fonctions de refroidissement.

Vérifiez les modèles des unités dans chaque groupe ainsi que les détails du réglage des schémas lorsque vous configurez un programme hebdomadaire.

(3) Sélectionnez le jour réglé

Le N° du groupe qui apparaît au niveau de la section d'affichage de N° de schéma hebdomadaire changera de la façon suivante à chaque pression sur la touche DAY (>>). (Le schéma du jour sélectionné clignotera.)

- " Sunday Pattern No." → " Monday Pattern No." → · · · · → " Saturday Pattern No."
- (4) Sélectionnez le N° de jour.

Chaque N° de schéma clignotant changera de la façon suivante à chaque pression sur la touche (DAY PATTER).

"--" indique qu'aucun schéma n'a été configuré.

(Les numéros de schéma non configurés ne sont pas affichés.)

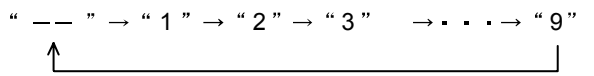

- (5) Annulation d'un schéma hebdomadaire Il est possible d'effacer les détails du programme hebdomadaire du groupe sélectionné (aucun schéma actif) en appuyant sur la touche <u>CLEAR</u> deux fois de suite.
- (6) Annulation de tous les détails d'emploi du temps
   Il est possible d'effacer les détails du programme normal et hebdomadaire du groupe sélectionné en maintenant la touche (MODE) enfoncée pendant trois secondes ou plus.

# 5. Résolution des problèmes 5-1. Si le "VOYANT COLLECTIVE ON/OFF" et le "CODE D'ERREUR" clignotent

- Le climatiseur est à l'arrêt en raison de l'apparition d'un problème et ne peut continuer à fonctionner.
- Relevez l'adresse de l'unité où se présente cette erreur ainsi que le code d'erreur, puis prenez contact avec votre revendeur MITSUBISHI ELECTRIC le plus proche.

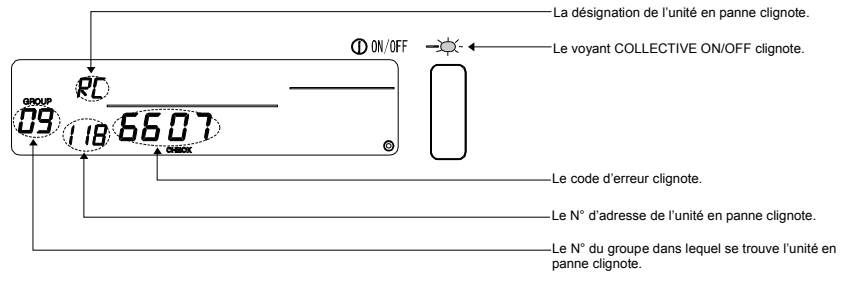

- 1. Si l'erreur se produit alors que l'[ECRAN D'AFFICHAGE COLLECTIF] est affiché, il vous fournira plus de détails sur l'erreur dans le groupe où la première panne s'est produite.
- Si l'erreur se produit alors que l' [ECRAN D'AFFICHAGE D'ETAT DE GROUPE] est affiché, il ne vous fournira que des détails sur les erreurs du groupe où vous vous trouvez.
- Vérification des détails d'une erreur d'un groupe différent A l'aide de la touche GROUP, sélectionnez le groupe dans lequel s'est produite l'erreur et vérifiez les détails concernant l'erreur qui s'y affichent.
- REMARQUE Si une erreur se produit dans un groupe autre que celui affiché sur l'[ECRAN D'AFFICHAGE D'ETAT DE GROUPE,le voyant COLLECTIVE ON/OFF se mettra à clignoter.

### 5-2. Si seul le "Code d'erreur" clignote

- · Le climatiseur continue à fonctionner, mais il peut y avoir un problème.
- Relevez le code d'erreur, puis prenez contact avec votre revendeur MITSUBISHI ELECTRIC le plus proche.

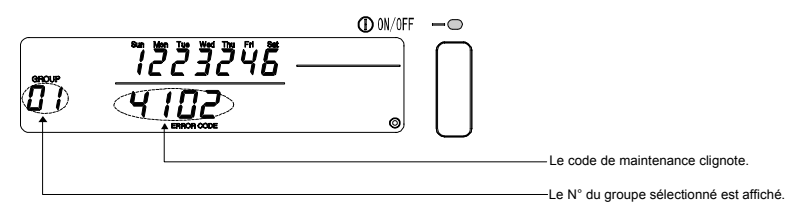

- 1. Si l'erreur se produit alors que l'[ECRAN D'AFFICHAGE COLLECTIF] est affiché, il vous fournira plus de détails sur l'erreur dans le groupe où la première panne s'est produite.
- Si l'erreur se produit alors que l' [ECRAN D'AFFICHAGE D'ETAT DE GROUPE] est affiché, il ne vous fournira que des détails sur les erreurs du groupe où vous vous trouvez.

# 6. Fonctions d'entrée et sortie externe

Ces fonctions ne peuvent être utilisés qu'à l'aide des câbles d'entrée et sortie externes fournis avec le contrôleur à distance. (Un câble à 5 conducteurs pour l'entrée ainsi qu'un câble à 4 conducteurs pour la sortie sont fournis.)

### 6-1. Entrée externe

### 6-1-1. Mode d'entrée de signal d'arrêt d'urgence

 Si un signal d'arrêt d'urgence est détecté à l'interface d'entrée externe, tous les climatiseurs et unités LOSSNAY contrôlées s'arrêteront.

Le fonctionnement de ce contrôleur, du contrôleur de système esclave qui lui est subjugué ainsi que celui du contrôleur à distance local sera bloqué jusqu'à ce le signal d'arrêt d'urgence disparaisse.

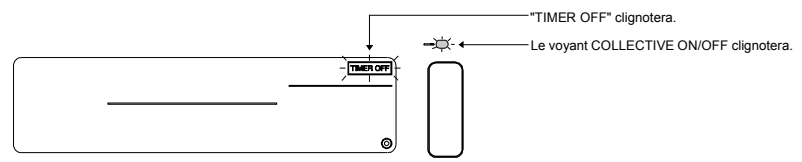

#### REMARQUE

- 1. La minuterie est inactive durant ce mode, et la fonction d'emploi du temps s'arrête.
- 2. La minuterie sera activée après que vous ayez désactivé ce mode, et la fonction d'emploi du temps sera à nouveau enclenchée.

L'emploi du temps reprendra à l'heure actuelle.

### 6-1-2. Mode d'entrée de signal de niveau MARCHE/ARRET

 Si un signal de niveau MARCHE/ARRET est détecté à l'interface d'entrée externe, tous les climatiseurs et unités LOSSNAY contrôlées seront soit allumés (ON), soit éteints (OFF.) Le fonctionnement de ce contrôleur, du contrôleur de système esclave qui lui est subjugué ainsi que celui du contrôleur à distance local sera bloqué jusqu'à ce le signal de niveau MARCHE/ARRET disparaisse.

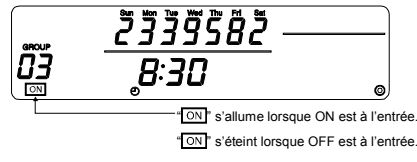

REMARQUE

Les opérations de type MARCHE/ARRET définies selon l'emploi du temps ne seront pas exécutées depuis ce contrôleur lorsqu'il se trouve dans ce mode. (Néanmoins, les autres types d'opérations le seront.)

### 6-1-3. Mode de signal à impulsion MARCHE/ARRET, d'interdiction/autorisation de fonctionnement

- Si un signal à impulsion ON/OFF est détecté à l'interface d'entrée externe, tous les climatiseurs et unités LOSSNAY contrôlées seront soit allumés (ON), soit éteints (OFF.)
- · Si un signal d'interdiction/autorisation est détecté à l'interface d'entrée externe, le contrôleur de système esclave qui est subjugué au contrôleur à distance ainsi que le contrôleur à distance local seront soit bloqués, soit activés.

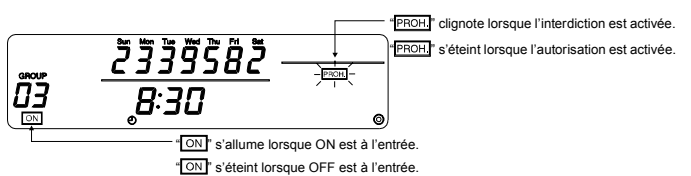

- REMARQUE 1. La minuterie est inactive durant ce mode, et la fonction d'emploi du temps s'arrête.
  - 2. La portée de l'interdiction/autorisation est donnée par le réglage du DIP SW3-5. Veuillez vous reporter au paragraphe 8. Configuration des fonctions pour plus de détails concernant la procédure de réglage des commutateurs DIP.

### 6-2. Sortie externe

· Le signal "ON" est émis lorsque plus d'un climatiseur est allumé, et le signal "Apparition d'une erreur" est émis lorsqu'une erreur est détectée sur plus d'un climatiseur.

# 7. Réglages initiaux

- Si votre système est composé de plusieurs contrôleurs système, attribuez la fonction de "maître", au contrôleur disposant de plus de fonctions, et celle d'"esclave" aux contrôleurs disposant de peu de fonctions. (Veuillez vous reporter au paragraphe 8. Configuration des fonctions "8-1 Utilisation avec un contrôleur système maître" pour plus de détails concernant la sélection "maître/esclave".)
- Si ce système est contrôlé par un contrôleur système maître, effectuez les réglages initiaux sur ce contrôleur système maître. En effet, ce système utilisera alors les réglages esclave, et n'aura pas besoin des réglages initiaux.

### 7-1. Si ce contrôleur remplit la fonction de maître de système

Les réglages initiaux comprennent les éléments suivants:

Configuration du groupe
 Configuration des unités verrouillées

- Passez à l'écran de mode de réglage initial pour effectuer ces réglages.
  - Le message suivant s'affiche à l'allumage du contrôleur.

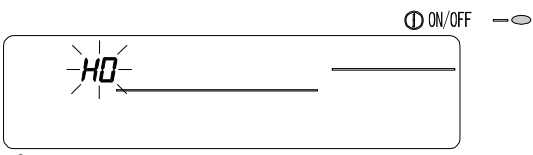

"H0" dans la section d'affichage de N° de groupe et le voyant COLLECTIVE ON/OFF clignotent.

(2) Si les informations de réglage ont déjà été configurées

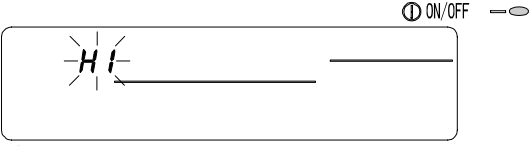

"H1" clignote dans la section d'affichage de N° de groupe durant la communication au démarrage de l'unité.

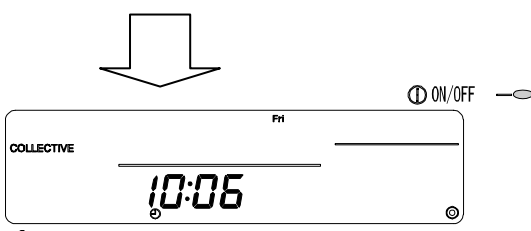

L'écran NORMAL s'ouvre à la fin du dialogue de communication de démarrage.

(3) Si vous n'avez configuré aucune information sur le groupe ou si celle-ci vient d'être modifiée Appuyez sur les touches TEMP. The transformation ou lorsque "H0" clignote à l'écran à l'étape (1) ou lorsque tous les groupes sont à l'arrêt et qu'un des écrans NORMAL ou GROUP DISPLAY est affiché à l'étape (2).

REMARQUE Si, lors de l'ouverture de chaque écran à l'étape (2), vous détectez une erreur dans un groupe quelconque, les touches ne fonctionneront pas. L'adresse de ce contrôleur clignote pendant deux secondes.

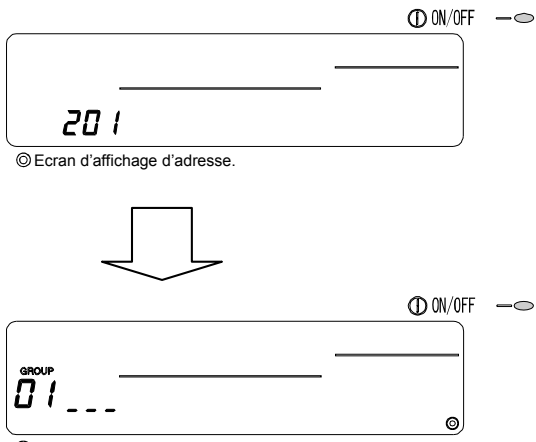

© Ecran des réglages initiaux (Ecran de réglage de groupe)

Effectuez la procédure décrite dans les étapes 7-1-1 à 7-1-2 depuis l'état indiqué ci-dessus.

(4) Annulez le mode des réglages initiaux.

- Après avoir configuré le groupe et les unités verrouillées, maintenez les touches TEMP.
   Temps.
- Enregistrez à cet instant les informations de groupe et de verrouillage d'unités, etc., puis enclenchez le dialogue de communication de démarrage. L'écran de Configuration de groupe/moniteur s'ouvrira à la fin de ce dernier. (Reportez-vous à l'étape (2).)
- Si aucun changement n'est effectué à cet écran pendant dix minutes, l'affichage retournera à l'écran Normal.

Veuillez néanmoins remarquer que si les informations de réglage de groupe n'ont pas été enregistrées, l'écran ne changera pas automatiquement.

#### REMARQUE N'éteignez jamais l'unité avant d'avoir terminé le dialogue de communication de démarrage (pendant que "H1" clignote). (Les informations de réglage de groupe, etc., ne seront pas enregistrées si l'unité est éteinte à ce moment.)

#### 7-1-1. Configuration du groupe

 Enregistrez les unités d'intérieur, LOSSNAY, les contrôleurs de système esclaves et le contrôleur à distance local pour chaque groupe. (Verrouillez les unités LOSSNAY avec les unités d'intérieur à l'aide de la fonction de verrouillage.)

| 1. Sélectionnez le groupe.               |
|------------------------------------------|
| $\overline{}$                            |
| 2. Sélectionnez l'unité.                 |
|                                          |
| 3. Enregistrer l'unité dans un groupe    |
| 4. Recherche d'unités enregistrées       |
| 5. Suppression d'une unité d'un groupe   |
|                                          |
| Decome $\lambda$ l'Atoma 7 4/4) au 7 4 0 |

Passez à l'étape 7-1(4) ou 7-1-2.

#### Sélectionnez le groupe.

(1) Le N° du groupe qui apparaît au niveau de la section d'affichage de N° de groupe changera de la façon suivante à chaque pression sur la touche GROUP (

Le N° de groupe change de facon opposée à chague pression sur la touche

(2) Après avoir sélectionné le groupe, si une unité est enregistrée dans ce groupe, le numéro d'adresse d'unité le plus petit apparaîtra. Les spécifications concernant ce groupe apparaîtront après deux secondes.

Section d'affichage de N° d'opération ... N° d'adresse Détails affichés

Section d'affichage de N° de schéma ... Spécifications du N° d'adresse

Exemple) Si les groupes 1 et 2 ne sont pas enregistrés et que l'unité externe avec adresse 005 est enregistrée dans le groupe 3

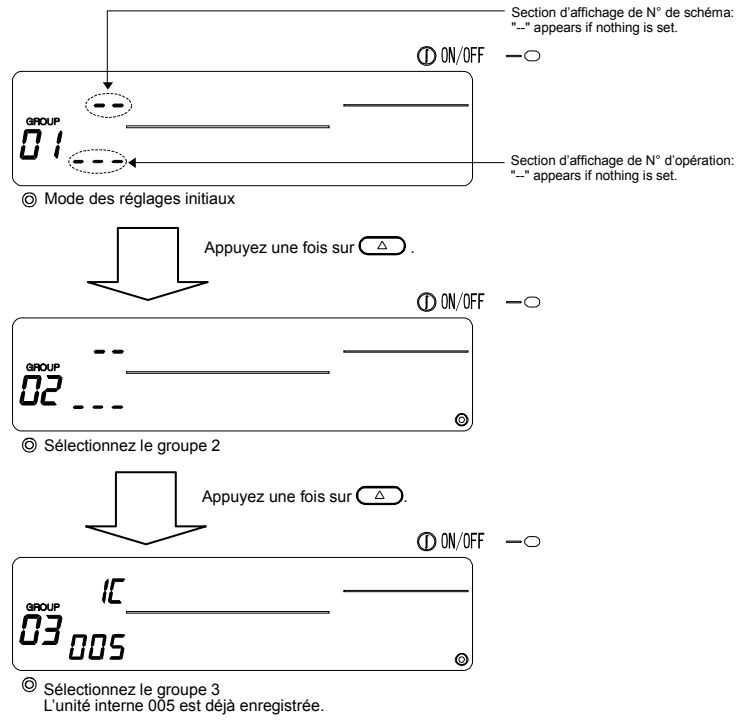

#### Sélection d'une unité

- (1) Sélectionnez l'unité à enregistrer dans le groupe sélectionné à l'étape 1.
  - Le N° d'adresse affiché dans la section d'affichage du N° d'opération change de la façon suivante à chaque pression sur la touche TIME 
     (Les numéros changeront par pas de 10 unités si la touché est maintenue enfoncée.)

• Les numéros s'afficheront dans l'ordre inverse à chaque pression sur la touche TIME 🔽.

| Plage de réglage du N° d'adresse | Unité interne, LOSSNAY      | : | 001 à 050      |
|----------------------------------|-----------------------------|---|----------------|
|                                  | Contrôleur à distance local | : | 101 à 200      |
|                                  | Contrôleur système esclave  | : | 000, 201 à 250 |

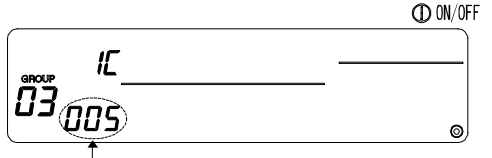

Section d'affichage du N° d'opération: Le N° d'adresse est affiché.

- (2) Après avoir sélectionné une unité enregistrée
  - Les indications suivantes s'affichent à l'écran lorsque l'unité sélectionnée est déjà enregistrée dans un groupe dépendant de ce contrôleur.

Exemple) Si l'unité 011 (enregistré dans le groupe 23) est rappelée avec le groupe 3

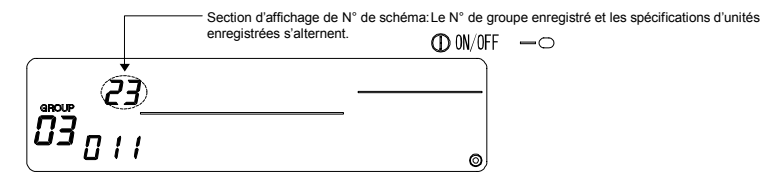

#### Enregistrement de l'unité dans un groupe

- (1) Enregistrez l'unité sélectionnée à l'étape 2 dans un groupe.
  - Appuyez sur la touche ON/OFF après avoir sélectionné le N° de groupe et l'adresse de l'unité dans les étapes 1 et 2.
  - · La procédure d'enregistrement sera ensuite terminée.
  - Le N° d'adresse et les spécifications s'afficheront si ils ont été correctement enregistrés.

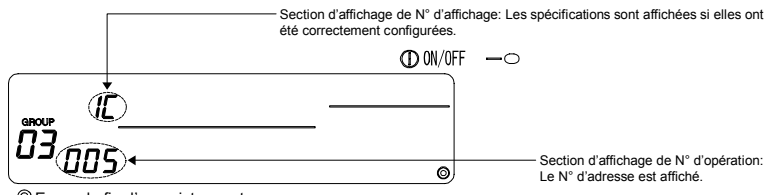

© Ecran de fin d'enregistrement

L'unité interne avec adresse 005 fait partie du groupe 3.

- (2) Enregistrement d'une unité séparée
  - Suivez les étapes 2 et 3 pour enregistrer une unité différente dans le même groupe.
  - Suivez les étapes 2 et 3 pour enregistrer une unité dans un autre groupe.
- REMARQUE
   Une unité LOSSNAY ne peut pas faire partie d'un groupe qui contient des unités internes. Elle ne sera pas bien détectée pendant l'enregistrement et "88" clignotera sur l'écran. Si une unité interne, LOSSNAY, ou un contrôleur à distance sont déjà dans un groupe, ils ne peuvent pas faire partie d'un autre groupe. Un contrôleur système esclave peut cependant être enregistré dans un groupe différent.

#### 4. Recherche d'unités enregistrées

- Il est possible de vérifier tous les numéros d'adresse des unités de chaque groupe.
- (1) Sélectionnez le groupe dans lequel vous désirez effectuer la recherché en suivant l'étape 1.
- (2) Les numéros d'adresse des unités enregistrées s'afficheront par ordre décroissant à chaque pression sur la touche (PROHIBIT).

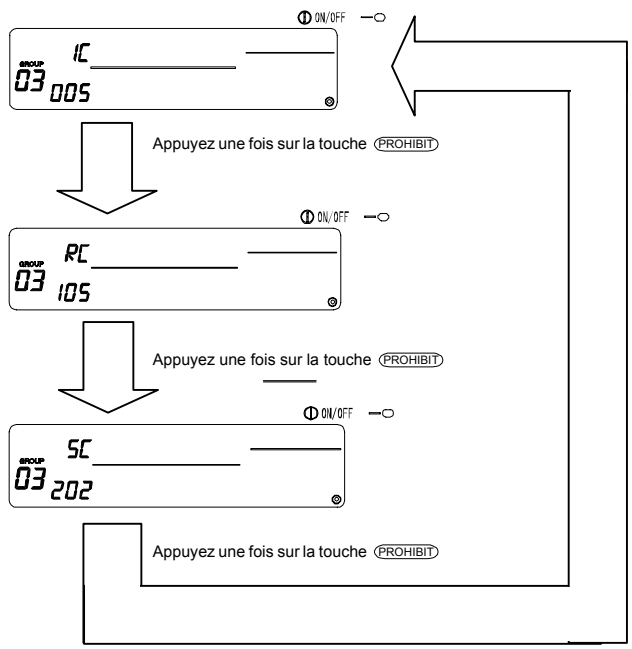

(Pour un SC, si il est enregistré dans un autre groupe, les spécifications de la section de N° de schéma clignotent.)

(3) Si une unité indépendante n'est pas enregistrée, l'indication "---" sera affichée.

#### Suppression d'une unité d'un groupe

- (1) En suivant les étapes 1 et 2, choisissez les N° d'adresse de l'unité à effacer.
  - Si vous appuyez à ce moment deux fois de suite sur la touche CLEAR, l'unité enregistrée dans ce groupe sera effacée.

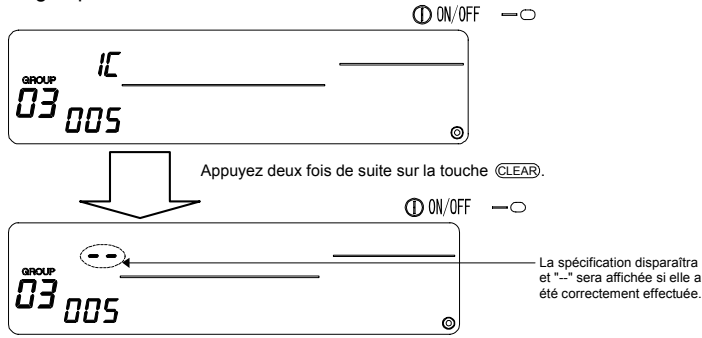

### 7-1-2. Configuration des unités verrouillées

- Configurez les unités verrouillées afin qu'elles fonctionnent de cette façon dans chaque groupe.
  Configurez les unités verrouillées après avoir configuré chaque groupe.
- Les unités verrouillées ne peuvent pas être configurées jusqu'à ce que les unités sur lesquelles elles sont verrouillées aient été enregistrées dans leurs groupes respectifs.

| 1. Aπichage de l'ecran de verrouillage d'unite |
|------------------------------------------------|
|------------------------------------------------|

 $\downarrow$ 

2. Sélection du N° de groupe

Sélectionnez le groupe à enregistrer comme unité verrouillée. Ceci sert aussi à la recherche ou à la suppression.

- 3. Sélection de l'unité verrouillée
- 4. Sélection de l'adresse de l'unité verrouillée
- 5. Enregistrement de l'unité verrouillée
- 6. Recherche d'unités verrouillées
- 7. Annulation du verrouillage

√

Passez à l'étape 7-1(4) ou 7-1-1.

- REMARQUE Lors de l'enregistrement d'une unité verrouillée, si vous voulez joindre une unité interne et une unité verrouillée au sein d'un groupe, enregistrez toujours l'unité interne avec le N° d'adresse le plus petit dans le groupe de verrouillage. Si l'unité n'est pas enregistrée pour le verrouillage, l'unité verrouillée ne pourra pas fonctionner depuis le contrôleur à distance local.
  - Si il y a plusieurs unités internes à verrouiller avec l'unité verrouillée, enregistrez toutes les unités internes pour le verrouillage.

#### 1. Affichage de l'écran de verrouillage d'unité

 Ouvrez l'écran de verrouillage d'unité depuis l'écran de Configuration de groupe. Appuyez sur la touche (MONITOR/SET).

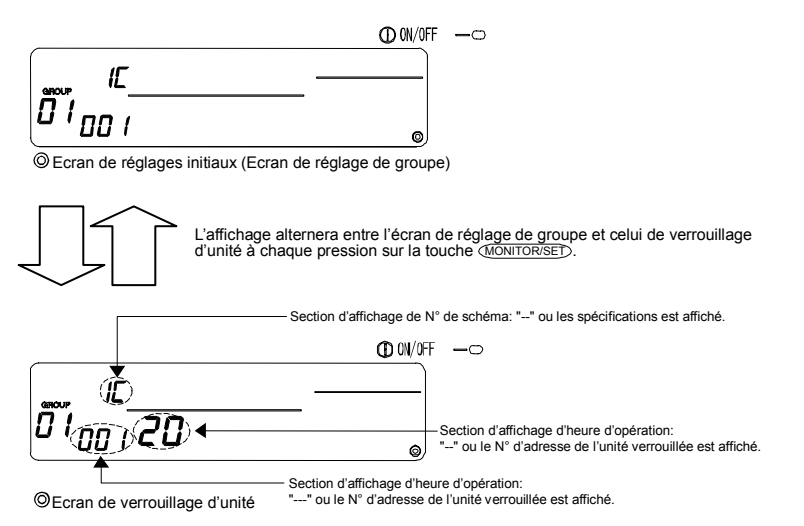

2. Sélection du N° de groupe

- (1) Choix du N° de groupe
  - Choisissez le N° du groupe dans lequel l'unité verrouillée sera enregistrée.
  - Suivez la procédure décrite dans le paragraphe 7-1-1. (1) Sélectionnez le groupe.
  - Sélectionnez le groupe à l'aide des touches GROUP  $\bigtriangledown$  et  $\bigtriangleup$ .
- (2) Après avoir sélectionné le groupe désiré, le N° du groupe correspondant sera affiché dans la section d'affichage de N° de groupe.
- (3) L'unité enregistrée avec le N° d'adresse le plus petit, si il en existe au moins une, sera affichée après que vous ayez sélectionné le groupe.

Détails affichés { Section d'affichage de température réglée... N° d'adresse Section d'affichage de N° de groupe ... Spécifications du N° d'adresse

Exemple) Si le groupe n'est pas enregistré, et que l'unité interne avec adresse 003 fait partie du groupe 2.

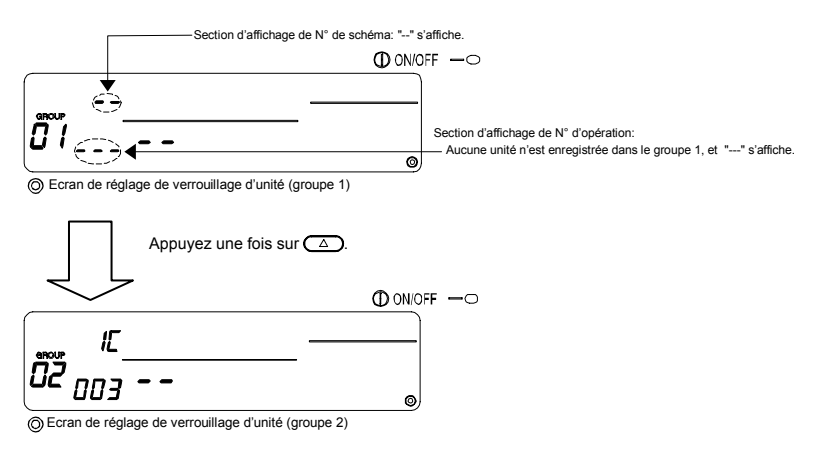

#### Sélection de l'unité verrouillée

Choisissez le N° d'adresse de l'unité interne à verrouiller avec l'unité verrouillée en appuyant sur la touche (<u>ON/OFF</u>).

#### 4. Sélection de l'adresse de l'unité verrouillée

Enregistrez le N° d'adresse de l'unité verrouillée avec celui de l'unité interne sélectionnée avec l'unité interne à l'étape 3.

- Après avoir sélectionné l'unité interne comme décrit dans l'étape 3, appuyez sur TIME
- Le N° d'adresse de l'unité verrouillée changera de la façon suivante à chaque pression sur la touche. (Le numéro changera par pas de 10 si la touché est maintenue enfoncée.)

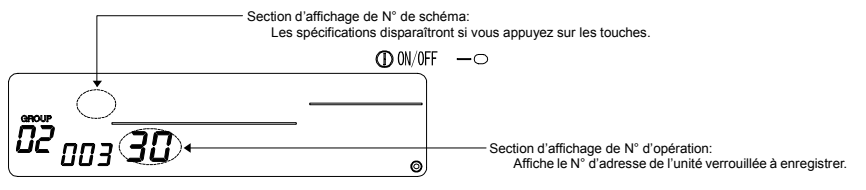

#### 5. Enregistrement de l'unité verrouillée

- (1) L'unité verrouillée sera contrôlée par l'unité interne dont le numéro est affiché après que vous ayez appuyé sur la touche ON/OFF à l'étape 4.
  - Si l'unité a bien été configure, l'affichage suivant devrait apparaître.

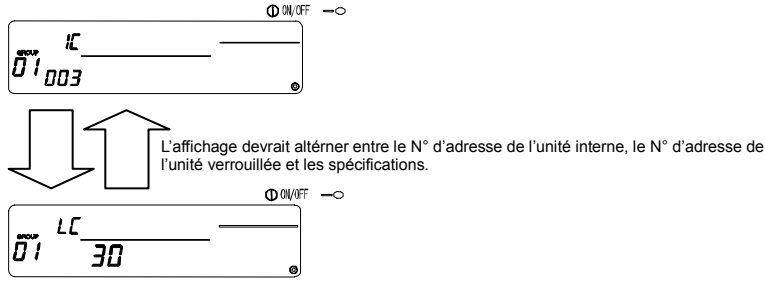

Si le réglage a été mal effectué, "88" clignotera au lieu des spécifications.

- (2) Configurez l'unité verrouillée suivante
  - Effectuez les étapes 3, 4 et 5 pour enregistrer une autre unité interne dans le groupe de l'unité verrouillée.
  - Effectuez les étapes 2, 3, 4 et 5 pour enregistrer une unité dans un groupe différent.
  - Effectuez les étapes 2, 3, 4 et 5 pour enregistrer une autre unité dans un groupe différent de celui de l'unité verrouillée.

#### Recherche d'unités verrouillées

Suivez cette procédure pour trouver sur quelle unité interne cette unité verrouillée.

- (1) Effectuez l'étape 4 pour afficher le N° d'adresse de l'unité verrouillée voulue.
  - Sélectionnez l'unité verrouillée à l'aide de la touche (PROHIBIT)

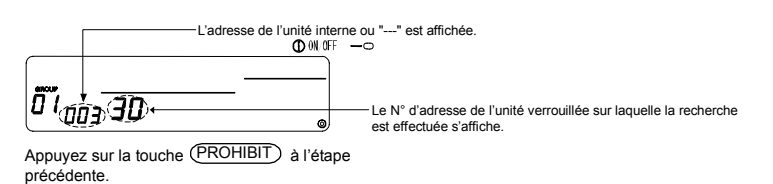

(2) Après avoir choisi le numéro d'unité verrouillée

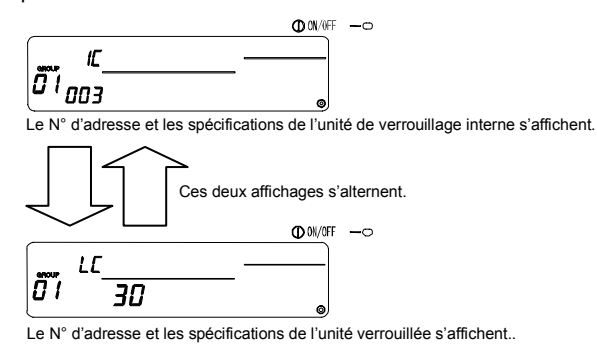

Il est possible de visionner les autres unités connectées en appuyant sur la touche (PROHIBIT).

Exemple)

Únité interne ..... 001 (groupe 1) 002 (groupe 2)

٠

Appuyez une fois sur la touche (PROHIBIT) →Unité interne avec adresse 001 et spécifications Appuyez une fois sur la touche (PROHIBIT) Unité interne avec adresse 002 et spécifications Appuyez une fois sur la touche (PROHIBIT) Unité interne avec adresse 002 et spécifications Appuyez une fois sur la touche (PROHIBIT)

(3) Si aucune unité n'est verrouillée sur l'unité verrouillée

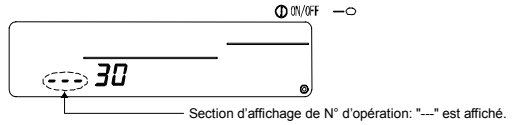

7. Annulation du verrouillage

Cette démarche permet d'annuler le verrouillage entre une unité interne une unité verrouillée.

(1) Rappelez l'écran qui s'affiche après le réglage du verrouillage d'unité, ou l'écran de recherche d'unité verrouillée.

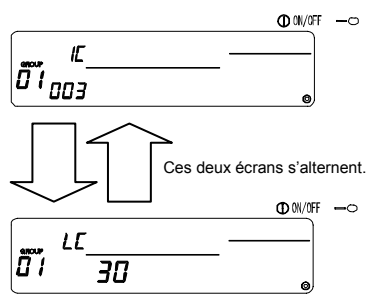

(2) Le verrouillage sera annulé après que vous ayez appuyé deux fois de suite sur la touche CLEAR).

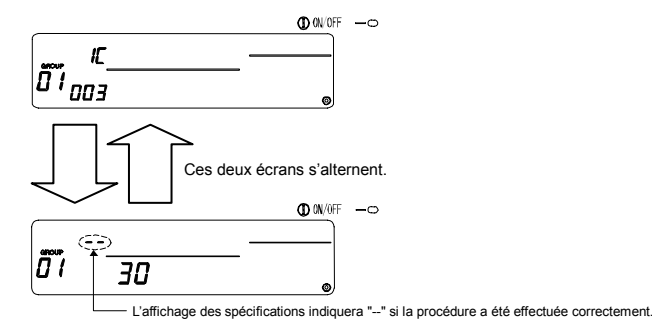

### 7-1-3. Annulation collective

- Il est possible d'effacer tous les réglages d'information de groupe et de verrouillage d'unité. Cette fonction n'est disponible qu'à partir du contrôleur maître.
- (1) Passez à l'écran de configuration de groupe ou à l'écran de configuration du verrouillage d'unité.
- (2) Tous les réglages seront annulés si vous maintenez la touche (MODE) enfoncée pendant plus de trois secondes.

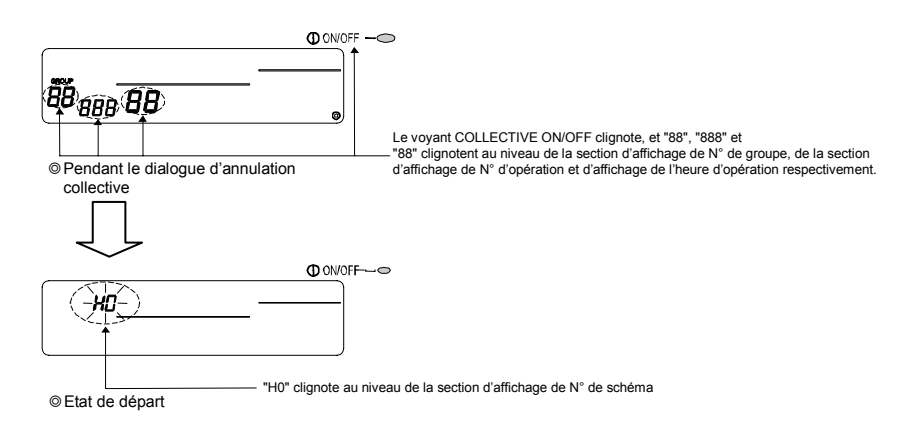

# 8. Configuration des fonctions

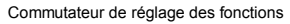

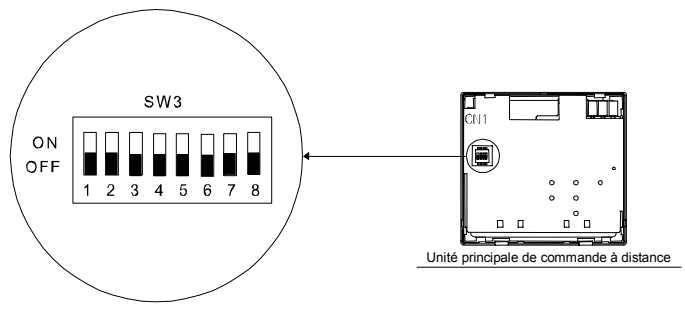

### 8-1. Utilisation avec un contrôleur système maître

 Si votre système est composé de plusieurs contrôleurs système, attribuez la fonction de "maître", au contrôleur disposant de plus de fonctions, et celle d'"esclave" aux contrôleurs disposant de peu de fonctions. Les fonctions "maître/esclave" du contrôleur système sont présentées ici.

Ces fonctions sont par ordre de priorité: G-50A (MJ-103MTR-A) > PAC-SF44 SRA > PAC-YT34STA > PAC-YT40ANRA > PAC-SC30GRA > LMAP02-E.

| Détails du réglage | Réglage des commutateurs |
|--------------------|--------------------------|
| Côté maître        | SW3-1: OFF               |
| Côté esclave       | SW3-1: ON                |
|                    |                          |

### 8-2. Utilisation de la fonction d'entrée/sortie externes

Un adaptateur d'entrée/sortie externe est nécessaire pour utiliser la fonction entrée/sortie externe. Cette fonction ne peut pas être utilisée si "l'interdiction de contrôleur à distance local" est interdite. La fonction d'arrêt d'urgence pourra toutefois être utilisé.

(1) Fonctions d'entrée externe

Les opérations d'arrêt d'urgence/Normal, ON/OFF et d'interdiction/autorisation de contrôleur à distance local peuvent être appliquées à toutes les unités contrôlées lors de la détection d'un signal par indicateur de disparition de tension depuis une source externe.

Configurez les commutateurs de la facon suivante.

| Détails du réglage                                                 | Réglage des<br>commutateurs |       |  |
|--------------------------------------------------------------------|-----------------------------|-------|--|
|                                                                    | SW3-2                       | SW3-3 |  |
| Ne pas utiliser d'entrée externe                                   | OFF                         | OFF   |  |
| Passage entre l'arrêt d'urgence/état normal par signal à niveau    | OFF                         | ON    |  |
| Passage ON/OFF par signal à niveau                                 | ON                          | OFF   |  |
| Passage ON/OFF et interdiction/autorisation par signal à impulsion | ON                          | ON    |  |

#### (2) Fonctions de sortie externe

Le signal "ON" est émis lorsque plus d'un climatiseur est en marche, et le signal "Apparition d'une erreur" est émis lorsqu'une erreur s'est produite sur plus d'un climatiseur.

\* Veuillez vous reporter au mode d'emploi pour plus de détails à ce sujet.

#### 8-3. Désactivation des opérations du contrôleur à distance local depuis ce contrôleur

Il est possible d'annuler la réinitialisation du symbole de filtre à l'aide de la commande à distance manuelle.

| Détails du réglage | Réglage des commutateurs |
|--------------------|--------------------------|
| Désactiver         | SW3-4: OFF               |
| Activer            | SW3-4: ON                |

### 8-4. Si le contrôleur à distance local et le contrôleur système sont bloqués

| Détails du réglage                                | Réglage des commutateurs |
|---------------------------------------------------|--------------------------|
| Uniquement le contrôleur à distance local         | SW3-5: OFF               |
| Contrôleur à distance local et contrôleur système | SW3-5: ON                |

\* Ce réglage n'est valide que lorsque SW3-4 est ON.

#### 8-5. Changement de l'affichage de la température en "Affichage Fahrenheit"

| Détails du réglage       | Réglage des commutateurs |
|--------------------------|--------------------------|
| Affichage Celsius: °C    | SW3-6: OFF               |
| Affichage Fahrenheit: °F | SW3-6: ON                |

REMARQUE Si le commutateur DIP 3 a été commute entre ON et OFF, éteignez toujours l'unité une fois. La fonction ne sera pas uniquement modifiée par le changement de position du commutateur. La fonction sera active après avoir allumé et éteint l'appareil.

# 9. Limitations du système

Contrôleur système maître et contrôleur système esclave

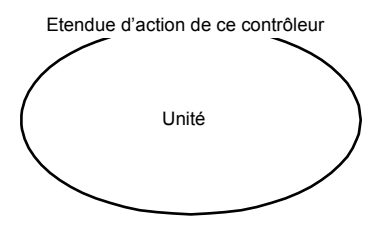

Si ce système comprend uniquement ce contrôleur,celui-ci remplira la fonction de contrôleur système maître. Dans ce cas, tout le groupe dépendra tout le é me rupe et éteint l'ent commutée par le changement de commutateur de lui.

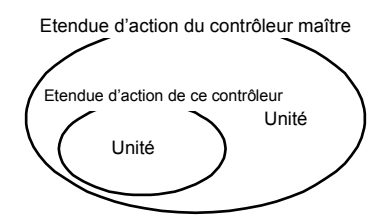

Si ce contrôleur dépend d'un autre contrôleur système, il remplit la fonction de contrôleur système esclave. Dans ce cas, le groupe n'est pas configuré depuis ce contrôleur.

· Commande d'un même groupe à partir de

#### REMARQUE Les configurations suivantes ne sont pas réalisables.

 Commande d'une unité ne se trouvant pas à la portée du contrôleur système maître par un contrôleur système esclave.

Groupe

Contrôleur systèm

maître

Groupe

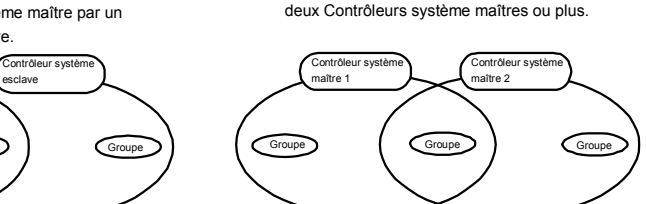

 Réglage d'un contrôleur système esclave au-delà de la portée de deux contrôleurs système maîtres.

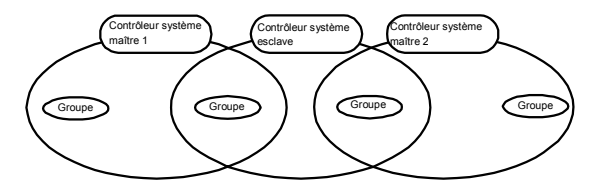

### **10. Caractéristiques techniques** 10-1. Fonctionnalités de cette unité

- Ce contrôleur est capable de contrôler jusqu'à 50 climatiseurs et unités LOSSNAY, individuellement ou par groupes, en suivant un emploi du temps quotidien.
- Ce contrôleur ne dispose que d'une fonction de configuration d'emploi du temps et doit par conséquent, être utilisé avec un autre contrôleur système. Si il est utilisé seul, il ne pourra contrôler que les états ON/OFF et d'erreur des climatiseurs (affichage de l'état de marche). En plus de la fonction de configuration d'emploi du temps, il peut également allumer/éteindre les climatiseurs et synchroniser leurs minuteries, pour tous ou par groupes à l'aide des touches. Ces fonctions sont décrites plus en détail dans le tableau ci-dessous.

<Liste des fonctions du contrôleur système à distance>

| Fonction                                           |                                        | Fonction                                                                                | Détails                                                                                                    |
|----------------------------------------------------|----------------------------------------|-----------------------------------------------------------------------------------------|----------------------------------------------------------------------------------------------------|
|                                                    | Onération                              | MARCHE/ARRET                                                                            | Il est possible d'effectuer les opérations ON/OFF collectivement ou pour<br>chaque groupe à part.                                                                                                    |
| Fonctions<br>standard Minut                        | Operation                              | Réinitialisation de la minuterie<br>(*4)                                                | Il est possible d'annuler les configurations de minuteries collectivement.                                                                                                    |
|                                                    |                                        | Détails du réglage                                                                      | MARCHE/ARRET<br>REFROIDISSEMENT/ CHAUFFAGE<br>Réglage de la température ambiante (TEMP.)<br>Interdiction de marche (ON/OFF, mode d'opération, réglage de<br>température)                                                            |
|                                                    | Minuterie                              | Nombre de réglages                                                                      | Nombre de schémas de réglage: 9<br>(Le plan de fonctionnement pour toute la semaine peut être configuré en<br>sélectionnant un des neuf schémas quotidien.)<br>Nombre d'opérations: Jusqu'à 16 opérations configurables par schéma. |
|                                                    |                                        | Unité de réglage d'heure                                                                | L'élément peut être réglé par pas de cinq minutes.                                                                                                    |
|                                                    |                                        | Heure                                                                                   | Il est possible d'afficher l'heure et la date actuelle.                                                                                                    |
|                                                    | Moniteur                               | Erreur                                                                                  | L'adresse de l'unité défectueuse et le code d'erreur s'affichent sur le LCD.                                                                                                    |
|                                                    |                                        | Etat MARCHE/ARRET (*5)                                                                  | L'état ON/OFF de l'unité s'affiche sur le LCD si GROUPE est sélectionné.                                                                                                    |
|                                                    | Opération                              | Réglage de groupe                                                                       | Réglage du groupe de l'unité (unité interne, LOSSNAY, contrôleur à<br>distance, contrôleur système esclave).                                                                                                    |
|                                                    |                                        | Réglage du verrouillage                                                                 | Réglage du verrouillage d'unités LOSSNAY et internes.                                                                                                    |
|                                                    |                                        | Contrôleur système maître/<br>Contrôleur système esclave (*1)                           | Réglage des fonctions de contrôleur système maître et de contrôleur<br>système esclave.                                                                                                    |
| Fonctions                                          |                                        | Réglage de l'interdiction de<br>marche<br>Activer/désactiver                            | Vous permet de décider si les interdictions de marche doivent être émises<br>depuis ce contrôleur à distance ou depuis un autre.                                                                                                    |
| réglée par                                         |                                        | Affichage Celsius / Fahrenheit                                                          | Configuration de l'affichage en degrés Celsius ou Fahrenheit.                                                                                                    |
| défaut Sy                                          | Système<br>(*3)                        | Portée de l'interdiction                                                                | Vous permet de décider si les interdictions de marche doivent s'appliquer<br>uniquement au contrôleur à distance ou si elles doivent s'étendre aux<br>autres.                                                                       |
|                                                    |                                        | Adresse personnelle du<br>contrôleur à distance local                                   | Réglage de l'adresse contrôleur de minuterie d'emploi du temps (Voir le<br>mode d'emploi.)                                                                                                    |
|                                                    |                                        | Entrée externe                                                                          | Entrée de niveau d'arrêt d'urgence, entrée de niveau ON/OFF, entrée à<br>impulsions interdiction/autorisation ON/OFF et marche                                                                                                    |
|                                                    |                                        | Sortie externe                                                                          | Sortie d'état MARCHE/ARRET, sortie d'état erreur/normal                                                                                                    |
|                                                    |                                        | Unités internes, LOSSNAY                                                                | Au maximum 50 unités                                                                                                    |
| Limitations d'unités<br>du système enregisti<br>es | Nombre<br>d'unités<br>enregistré<br>es | Nombre d'unités internes et<br>LOSSNAY dans un groupe                                   | De 1 à 16 unités (Les unités internes et LOSSNAY ne peuvent pas faire<br>partie du même groupe.)                                                                                                    |
|                                                    |                                        | Nombre de contrôleurs à<br>distance locaux dans un groupe                               | De 0 à 2 unités                                                                                                    |
|                                                    |                                        | Nombre de contrôleurs à<br>distance locaux pouvant être<br>contrôlés par un groupe (*2) | De 0 à 4 unités (Veuillez noter que ce chiffre comprend les contrôleurs à<br>distance utilisés dans le groupe)<br>De 0 à 3 unités dans un groupe disposant d'un contrôleur à distance local                                         |
|                                                    |                                        | Nombre d'unités internes<br>verrouillées sur une LOSSNAY                                | De 0 à 16 unités                                                                                                    |

(\*1) Reportez-vous à la page 98.

(\*2) Ce contrôleur (avec la minuterie d'emploi du temps) est un des contrôleurs système.

(\*3) Reportez-vous à la page 96.

- (\*4) Contrôlez l'état de marche (mode de fonctionnement, température réglée, etc.) des autres climatiseurs utilisés avec ce contrôleur.
- (\*5) Les détails affichés sont ceux de l'emploi du temps. Ce ne sont pas ceux du moniteur des climatiseurs.

# 10-2. Caractéristiques principales

| Eléments                       | Détails                                                                                                   |
|--------------------------------|----------------------------------------------------------------------------------------------------|
| Source d'alimentation          | 30 V CC (fournis depuis une unité d'alimentation interne pour ligne de transmission (type: PAC-SC34KUA)). |
| Consommation électrique        | 1 W                                                                                                    |
| Conditions climatiques         | Température de 0 à 40°C, humidité de 30 à 90%RH (sans<br>condensation de vapeur)                          |
| Poids                          | 0,2kg                                                                                                    |
| Dimensions externes<br>(H×W×D) | 120 x 130 x 18                                                                                            |

#### Tableaux d'enregistrement de données

#### Schéma 1

| N°          | Heure      | Dátaila configuráa |
|-------------|------------|--------------------|
| d'opération | configurée | Details configures |
| 1           |            |                    |
| 2           |            |                    |
| 3           |            |                    |
| 4           |            |                    |
| 5           |            |                    |
| 6           |            |                    |
| 7           |            |                    |
| 8           |            |                    |
| 9           |            |                    |
| 10          |            |                    |
| 11          |            |                    |
| 12          |            |                    |
| 13          |            |                    |
| 14          |            |                    |
| 15          |            |                    |
| 16          |            |                    |

#### N° Heure Détails configurés configurée d'opération

#### Schéma 3

| N°<br>d'opération | Heure<br>configurée | Détails configurés |
|-------------------|---------------------|--------------------|
| 1                 |                     |                    |
| 2                 |                     |                    |
| 3                 |                     |                    |
| 4                 |                     |                    |
| 5                 |                     |                    |
| 6                 |                     |                    |
| 7                 |                     |                    |
| 8                 |                     |                    |
| 9                 |                     |                    |
| 10                |                     |                    |
| 11                |                     |                    |
| 12                |                     |                    |
| 13                |                     |                    |
| 14                |                     |                    |
| 15                |                     |                    |
| 16                |                     |                    |

#### Schéma 4

Schéma 2

| N°<br>d'opération | Heure<br>configurée | Détails configurés |
|-------------------|---------------------|--------------------|
| 1                 |                     |                    |
| 2                 |                     |                    |
| 3                 |                     |                    |
| 4                 |                     |                    |
| 5                 |                     |                    |
| 6                 |                     |                    |
| 7                 |                     |                    |
| 8                 |                     |                    |
| 9                 |                     |                    |
| 10                |                     |                    |
| 11                |                     |                    |
| 12                |                     |                    |
| 13                |                     |                    |
| 14                |                     |                    |
| 15                |                     |                    |
| 16                |                     |                    |
|                   |                     |                    |

# Ш.

#### Tableaux d'enregistrement de données

#### Schéma 5

| N°          | Heure      | Dátaila configurán |
|-------------|------------|--------------------|
| d'opération | configurée | Details conligures |
| 1           |            |                    |
| 2           |            |                    |
| 3           |            |                    |
| 4           |            |                    |
| 5           |            |                    |
| 6           |            |                    |
| 7           |            |                    |
| 8           |            |                    |
| 9           |            |                    |
| 10          |            |                    |
| 11          |            |                    |
| 12          |            |                    |
| 13          |            |                    |
| 14          |            |                    |
| 15          |            |                    |
| 16          |            |                    |

# Schéma 6

| N°          | Heure      | Dátaile configuráe |
|-------------|------------|--------------------|
| d'opération | configurée |                    |
| 1           |            |                    |
| 2           |            |                    |
| 3           |            |                    |
| 4           |            |                    |
| 5           |            |                    |
| 6           |            |                    |
| 7           |            |                    |
| 8           |            |                    |
| 9           |            |                    |
| 10          |            |                    |
| 11          |            |                    |
| 12          |            |                    |
| 13          |            |                    |
| 14          |            |                    |
| 15          |            |                    |
| 16          |            |                    |

#### Schéma 7

| N°<br>d'opération | Heure<br>configurée | Détails configurés |
|-------------------|---------------------|--------------------|
| 1                 |                     |                    |
| 2                 |                     |                    |
| 3                 |                     |                    |
| 4                 |                     |                    |
| 5                 |                     |                    |
| 6                 |                     |                    |
| 7                 |                     |                    |
| 8                 |                     |                    |
| 9                 |                     |                    |
| 10                |                     |                    |
| 11                |                     |                    |
| 12                |                     |                    |
| 13                |                     |                    |
| 14                |                     |                    |
| 15                |                     |                    |
| 16                |                     |                    |

#### Schéma 8

| N°<br>d'opération | Heure<br>configurée | Détails configurés |
|-------------------|---------------------|--------------------|
| 1                 |                     |                    |
| 2                 |                     |                    |
| 3                 |                     |                    |
| 4                 |                     |                    |
| 5                 |                     |                    |
| 6                 |                     |                    |
| 7                 |                     |                    |
| 8                 |                     |                    |
| 9                 |                     |                    |
| 10                |                     |                    |
| 11                |                     |                    |
| 12                |                     |                    |
| 13                |                     |                    |
| 14                |                     |                    |
| 15                |                     |                    |
| 16                |                     |                    |

#### Tableaux d'enregistrement de données

#### Schéma 9

| N°          | Heure      | Détails configurés |
|-------------|------------|--------------------|
| d'opération | configurée |                    |
| 1           |            |                    |
| 2           |            |                    |
| 3           |            |                    |
| 4           |            |                    |
| 5           |            |                    |
| 6           |            |                    |
| 7           |            |                    |
| 8           |            |                    |
| 9           |            |                    |
| 10          |            |                    |
| 11          |            |                    |
| 12          |            |                    |
| 13          |            |                    |
| 14          |            |                    |
| 15          |            |                    |
| 16          |            |                    |